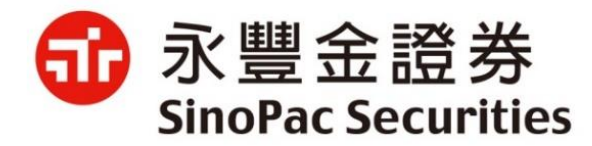

# 電子交易平台逐筆撮合操作說明

2020.03

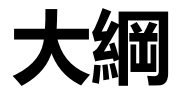

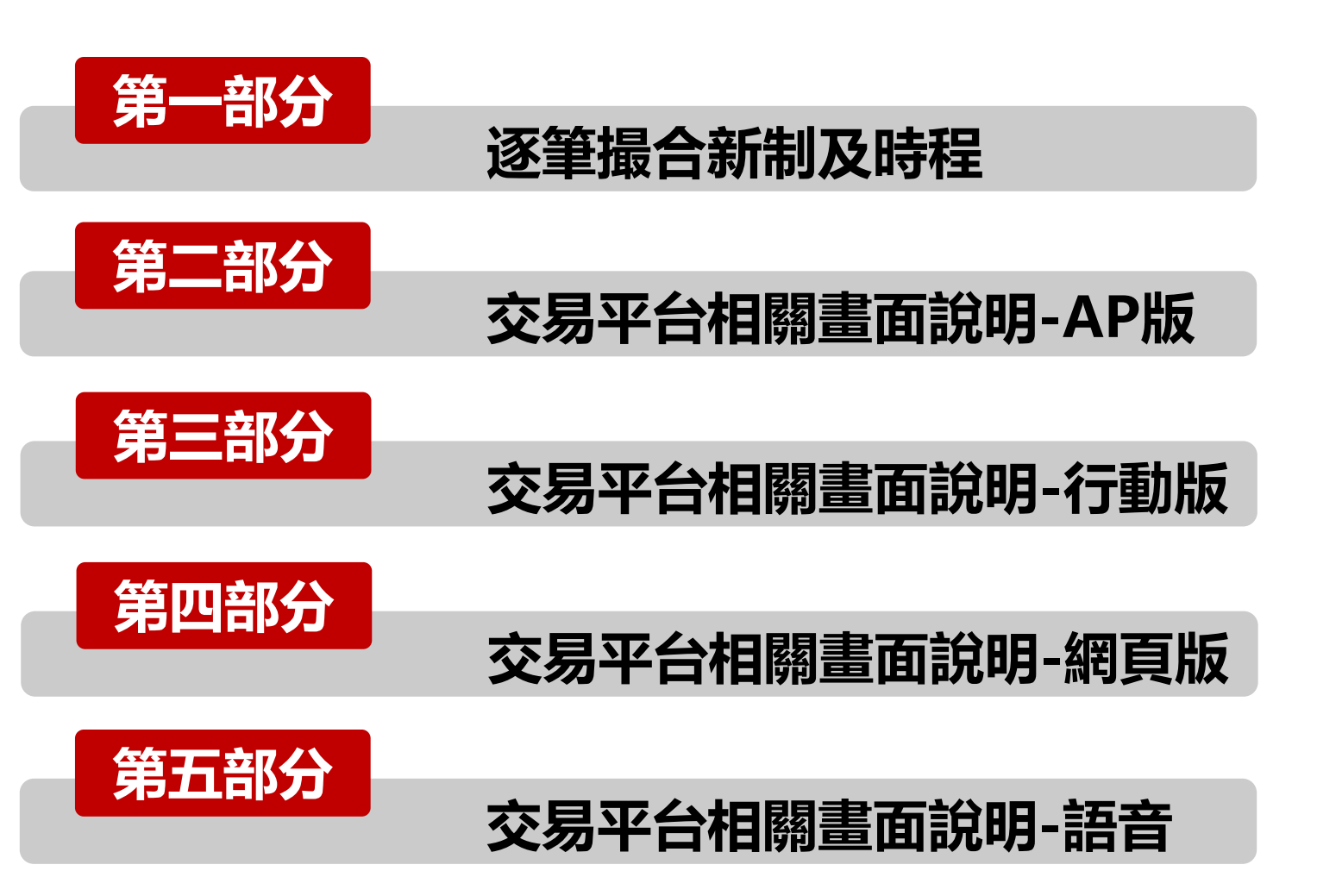

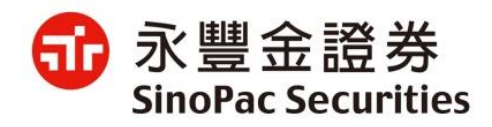

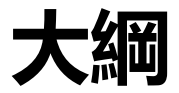

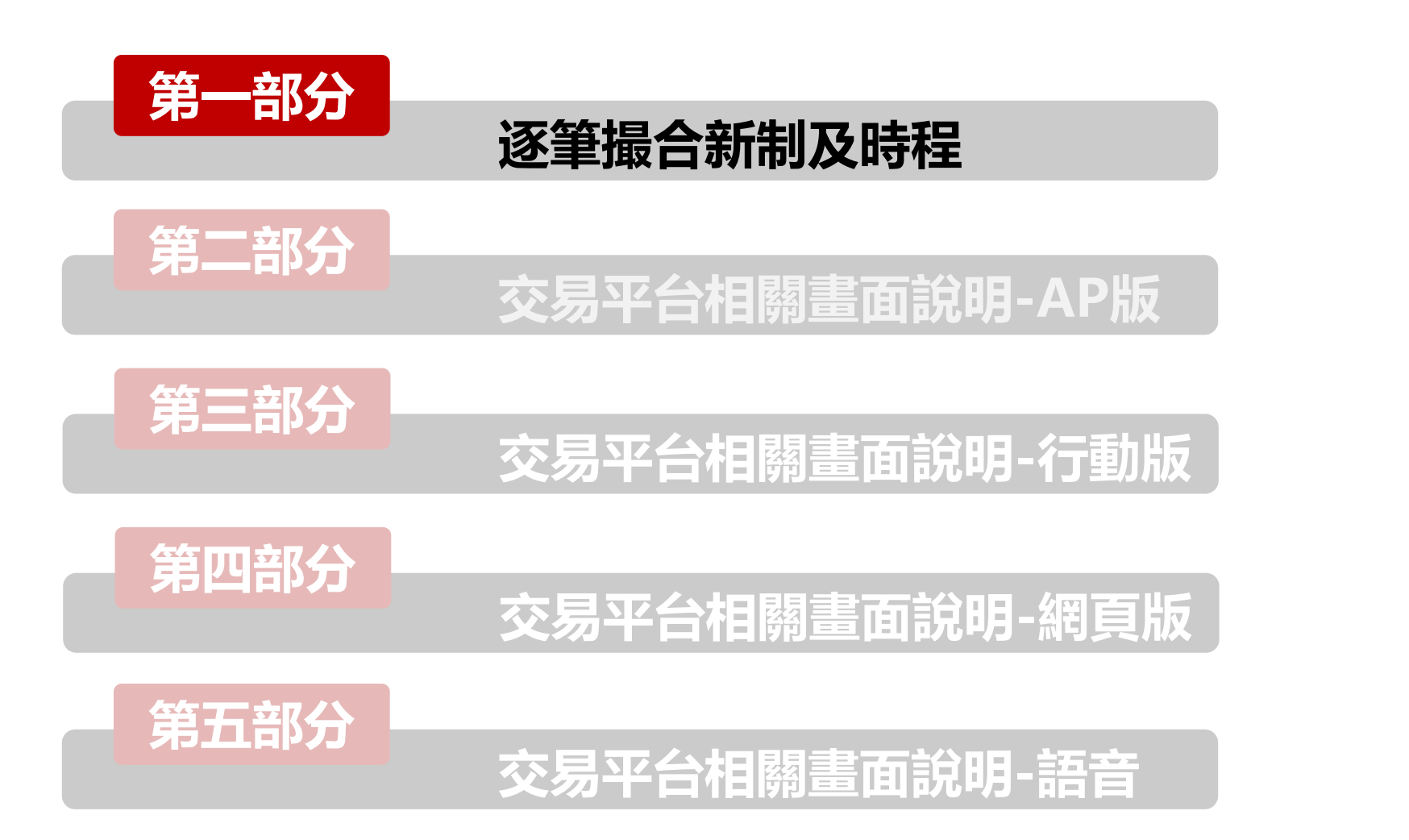

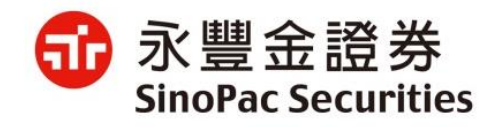

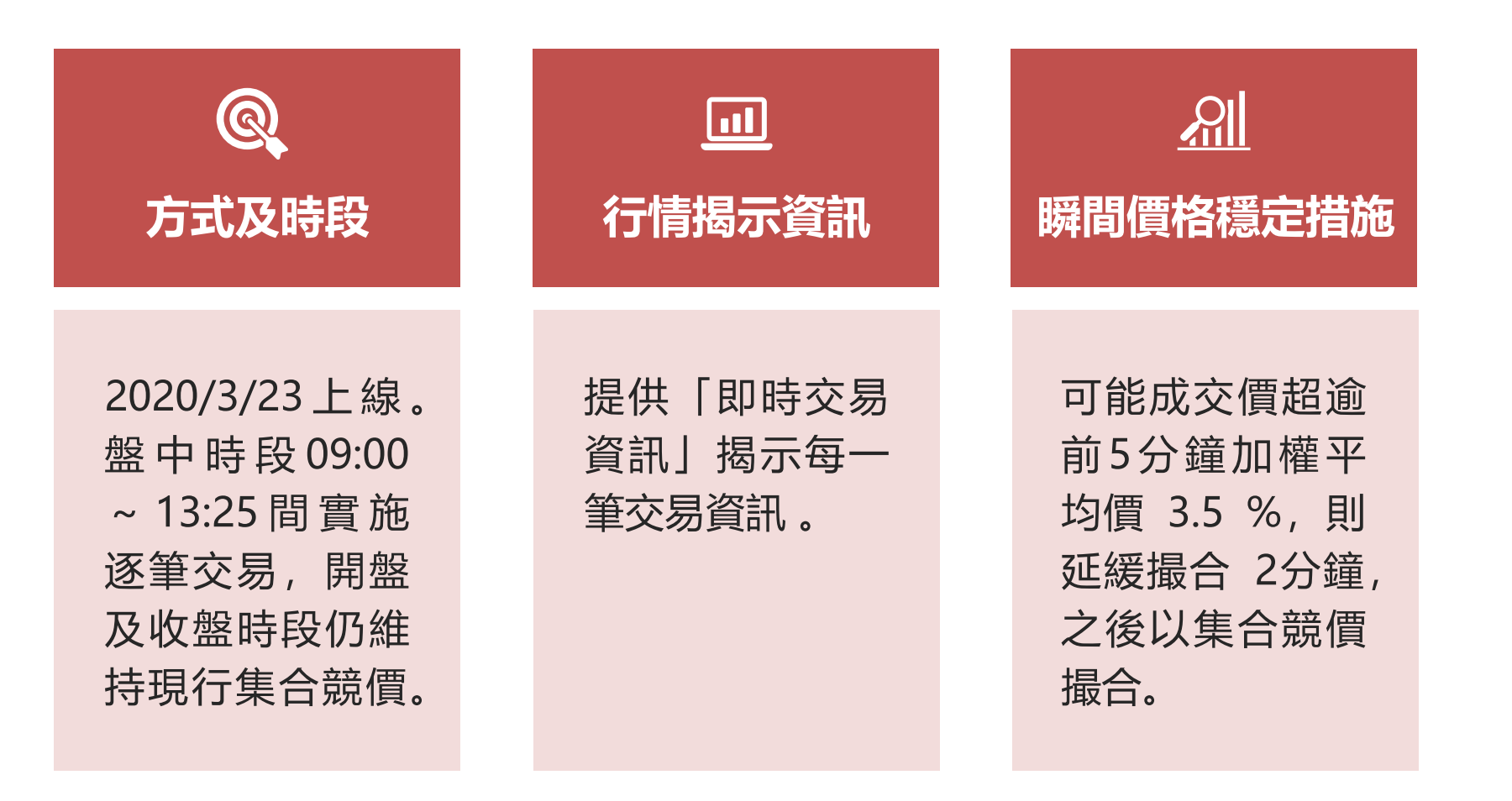

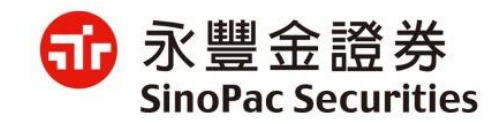

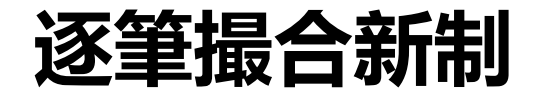

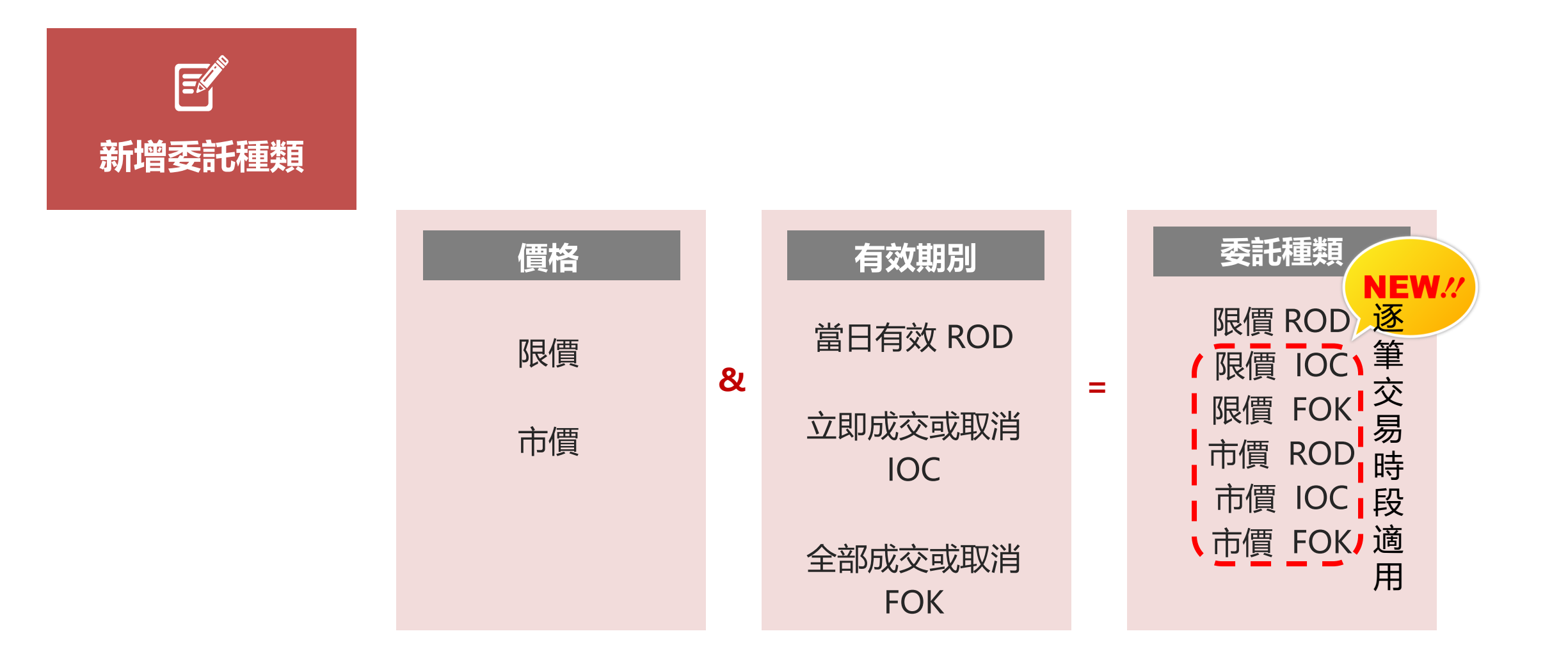

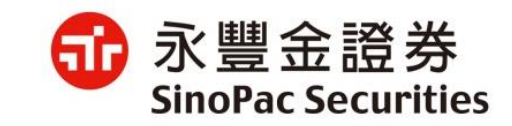

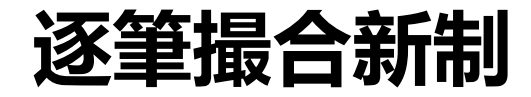

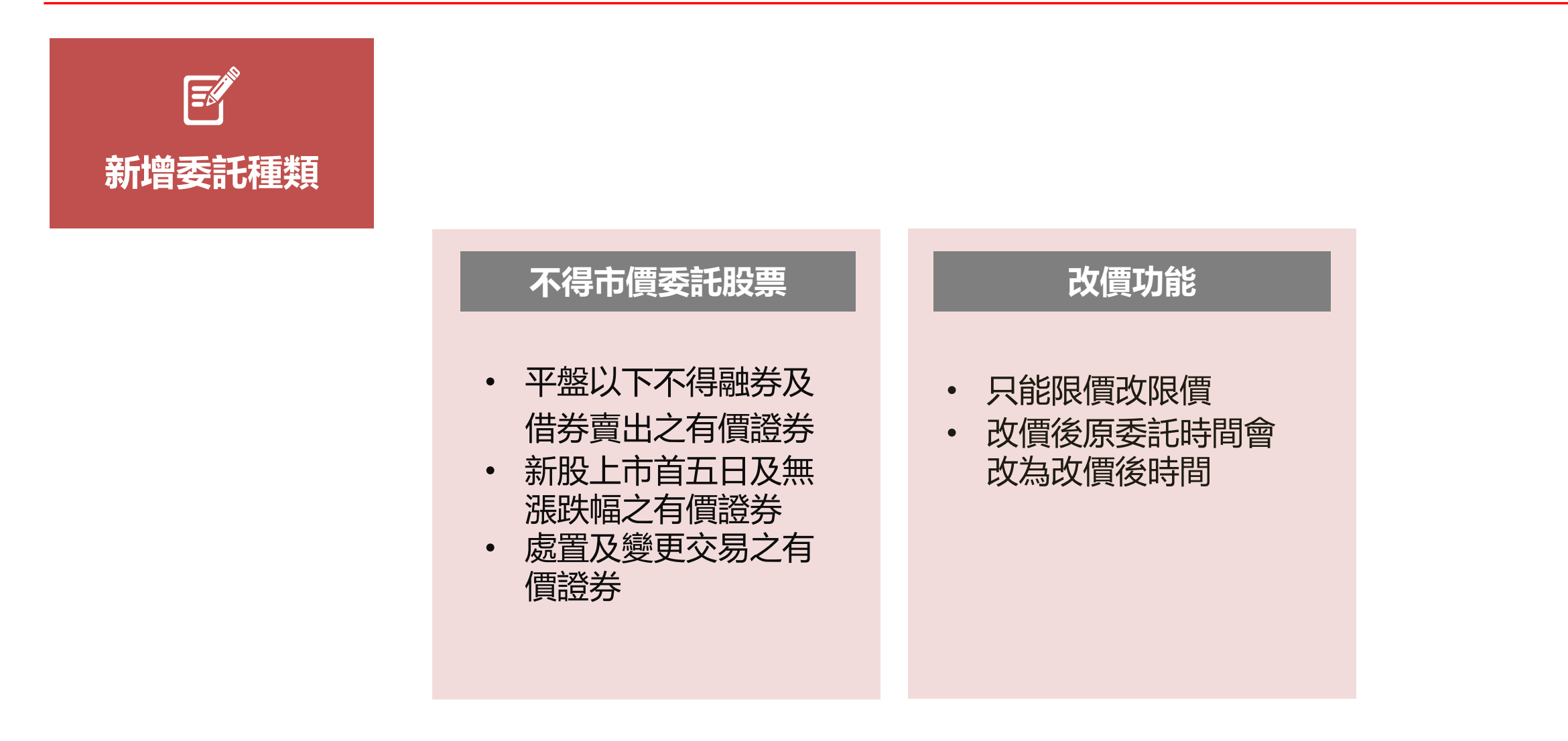

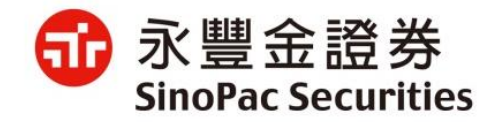

註:相關細節請參閱交易所網站臺灣證交所盤中全面逐筆交易專區

# 3/23逐筆撮合新制有支援畫面如下,其餘畫面將陸續調整。

#### 尚未支援新制之畫面<sup>,</sup>仍可下限價ROD單。

#### eLeader:

| No. | 畫面編號              |
|-----|-------------------|
| 1   | 8888 致富快餐         |
| 2   | 8921 致富快餐-點五檔帶買賣別 |
| 3   | 7777 永豐金精選        |
| 4   | 8896 致富贏家         |
| 5   | 下單BAR             |
| 6   | 8880 三元快餐         |
| 7   | 2111 證券快速下單       |
| 8   | 2121 證券簡易下單       |
| 9   | 1901 權證整合         |
| 10  | 2188 證券閃電下單       |
| 11  | 6331 主動回報         |

#### QTrade:

| No. | 畫面編號        |
|-----|-------------|
| 1   | 下單BAR       |
| 2   | 2111 證券快速下單 |
| 3   | 2121 證券簡易下單 |
| 4   | 2188 證券閃電下單 |
| 5   | 6331 主動回報   |

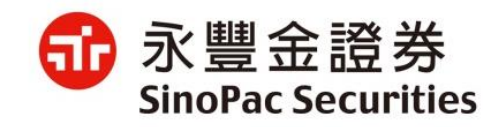

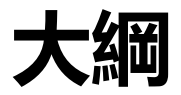

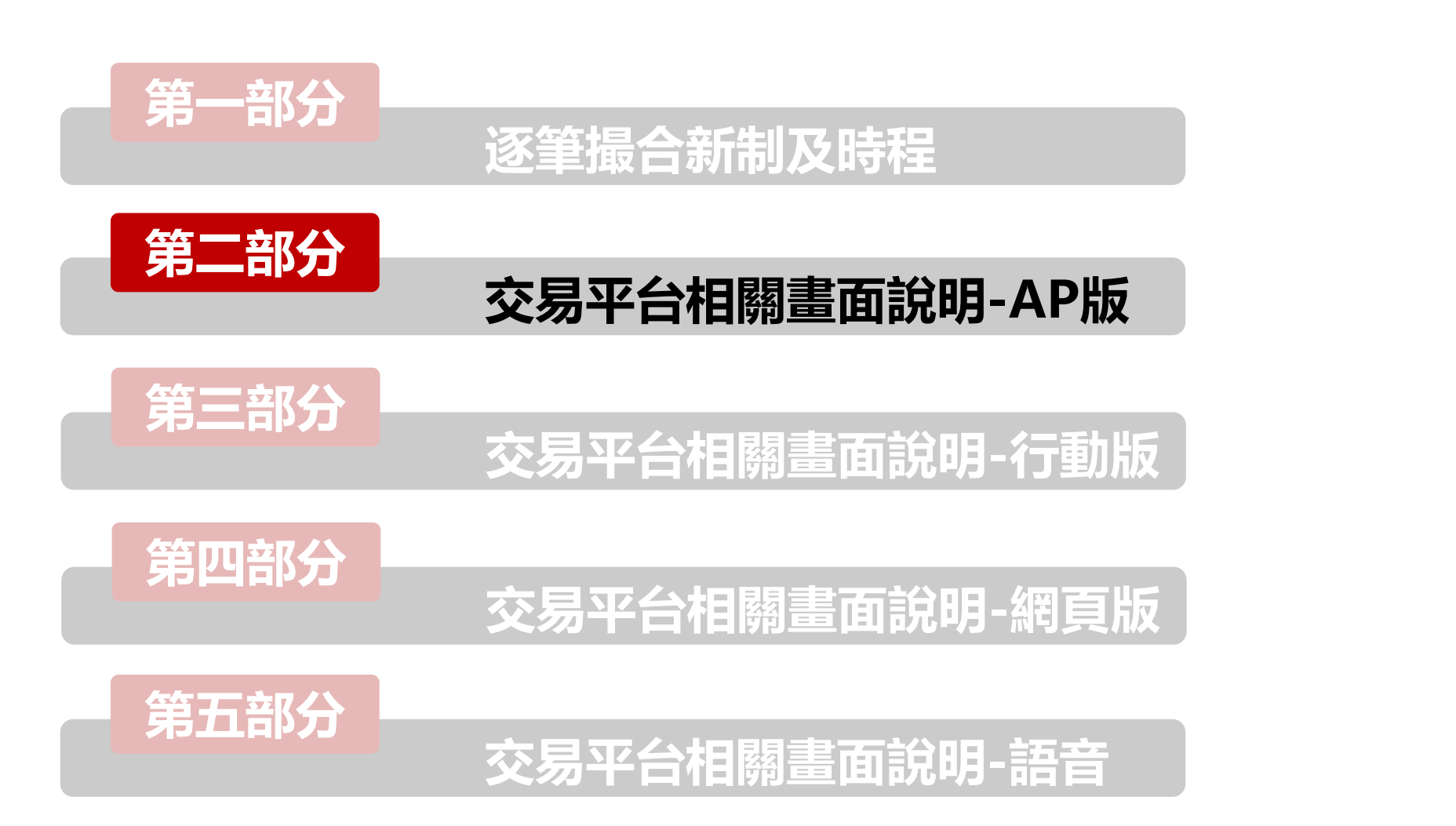

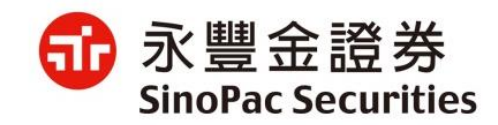

#### eLeader/QTrade逐筆交易\_下單/確認頁

● 下單列

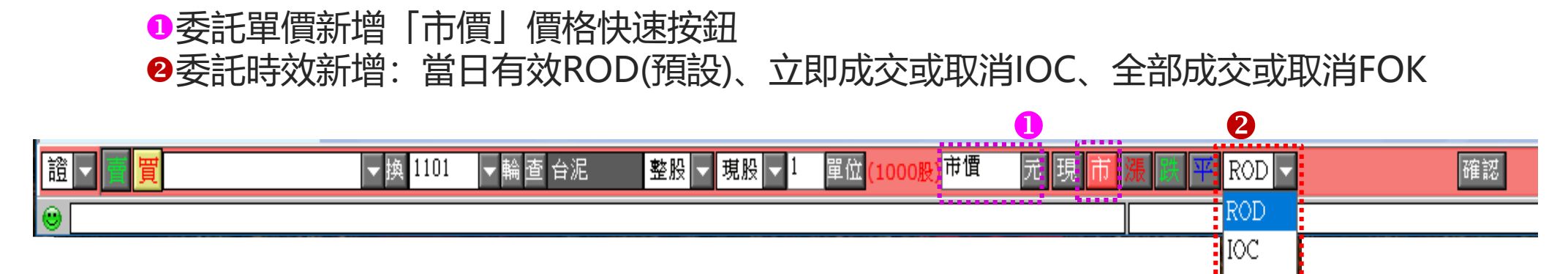

● 確認畫面新增:委託方式 / 委託時效

| 💽 (0) TR<12 | 25120> |       | ×  |
|-------------|--------|-------|----|
|             | 買油     | Ē     |    |
| 帳號          |        | 姓名    |    |
| 股票代碼        | 1101   | 股票名稱  | 台泥 |
| 買進數量        |        | 1     |    |
| 買進單價        |        | 市價    |    |
| 委託類別        |        | 整股    |    |
| 委託條件        |        | 現股    |    |
| 委託方式        |        | 市價    |    |
| 委託時效        |        | ROD   |    |
|             | 本股票開放  | 可先買/賣 |    |
|             |        |       |    |
|             |        |       |    |
|             |        |       |    |
|             |        |       |    |
|             |        |       |    |
|             |        |       |    |
|             |        |       |    |
|             |        |       |    |
|             | 確認     | 取消    |    |
|             |        |       |    |

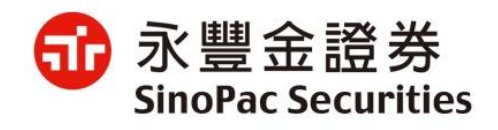

FOK

#### eLeader/QTrade逐筆交易-回報

- 證券新增條件欄位: ROD (當日有效) / IOC(立即成交否則取消)、FOK(全部成交否則取消)。
- 市價委託於委託價欄位顯示「市價」。

| Y ml | 一 全部 成交 未成交 |    |    |      |          |    | 更新   | 小字 | 型林    | 關位設定 | 2   |    |     |      |          |          |        |         |
|------|-------------|----|----|------|----------|----|------|----|-------|------|-----|----|-----|------|----------|----------|--------|---------|
| ■ 股票 | 2890        | )  | 輪查 | 永豐   | <u>٤</u> |    |      |    |       | 選打   | 睪帳號 |    |     |      | ▼ 拸      | Į.       |        |         |
|      | 刪單          | 改量 | 改價 |      | 商品       | 買賣 | 委託價  | 數量 | 成交價   | 成交   | 減量  | 倉別 | 條件  | 類別   | 時間       | 異動時間     | 書號     | 網路單號    |
|      | 刪單          | 改量 | 改價 | 2890 | 永豐金      | 現買 | 11   | 5  | -     | -    | -   | Í  | ROD | 委託成功 | 14:54:28 | 14:54:28 | X-A015 | 504171  |
|      |             |    |    | 2890 | 永豐金      | 現買 | 10.5 | 5  |       |      |     |    | ROD | 委託失敗 | 14:54:19 | 14:54:19 | X-0000 | 504170! |
|      |             |    |    | 2882 | 國泰金      | 現買 | 市價   | 1  |       |      |     |    | ROD | 委託失敗 | 14:53:45 | 14:53:45 | X-A014 | 504167! |
|      |             |    |    | 2882 | 國泰金      | 現買 | 市價   | 1  |       |      | 1   |    | IOC | 委託失敗 | 14:53:39 | 14:53:39 | X-A013 | 504166! |
|      |             |    |    | 0056 | 元大高股息    | 現買 | 市價   | 1  | 28.19 | 1    | -   |    | IOC | 完全成交 | 14:53:31 | 14:53:31 | X-A012 | 504164  |
|      |             |    |    | 0056 | 元大高股息    | 現買 | 市價   | 1  | 28.18 | 1    | -   |    | ROD | 完全成交 | 14:53:26 | 14:53:26 | X-A011 | 504163  |
|      |             |    |    | 0056 | 元大高股息    | 現賣 | 市價   | 1  | 28.14 | 1    | -   |    | ROD | 完全成交 | 14:53:15 | 14:53:15 | X-A010 | 504161  |
|      |             |    |    | 2882 | 國泰金      | 現賣 | 市價   | 1  |       |      |     |    | ROD | 委託失敗 | 14:52:49 | 14:52:49 | X-A009 | 504159! |
|      |             |    |    | 2890 | 永豐金      | 現買 | 市價   | 1  | 12.2  | 1    | -   |    | FOK | 完全成交 | 14:52:29 | 14:52:29 | X-A008 | 504157  |
|      |             |    |    | 2890 | 永豐金      | 現買 | 市價   | 1  | 12.2  | 1    | -   |    | FOK | 完全成交 | 14:52:26 | 14:52:26 | X-A007 | 504155  |
|      |             |    |    | 2890 | 永豐金      | 現買 | 市價   | 1  | 12.2  | 1    | -   |    | IOC | 完全成交 | 14:51:34 | 14:51:34 | X-A006 | 504153  |
|      |             |    |    | 2890 | 永豐金      | 現買 | 市價   | 1  | 12.2  | 1    | -   |    | IOC | 完全成交 | 14:51:25 | 14:51:25 | X-A005 | 504151  |
|      |             |    |    | 2890 | 永豐金      | 現買 | 市價   | 1  | 12.2  | 1    | -   |    | ROD | 完全成交 | 14:51:18 | 14:51:18 | X-A004 | 504150  |
|      |             |    |    | 2890 | 永豐金      | 資買 | 市價   | 1  |       |      |     |    | ROD | 委託失敗 | 14:51:04 | 14:51:04 | X-0000 | 504148! |
|      |             |    |    | 2890 | 永豐金      | 現賣 | 市價   | 1  |       |      |     |    | ROD | 委託失敗 | 14:50:53 | 14:50:53 | X-0000 | 504147! |
|      |             |    |    | 2890 | 永豐金      | 現買 | 市價   | 1  | 12.2  | 1    | -   |    | FOK | 完全成交 | 14:44:34 | 14:44:34 | X-A003 | 504140  |

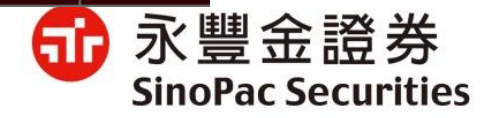

#### 好神通逐筆交易\_下單/確認頁

#### ● 下單列

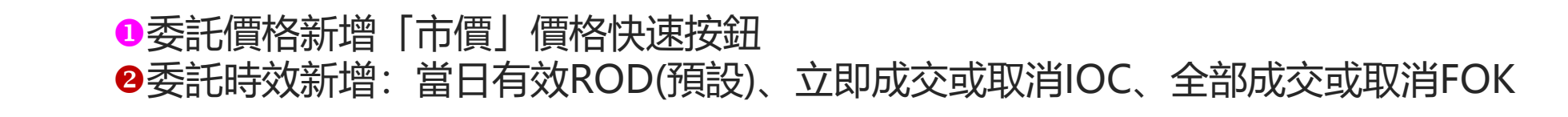

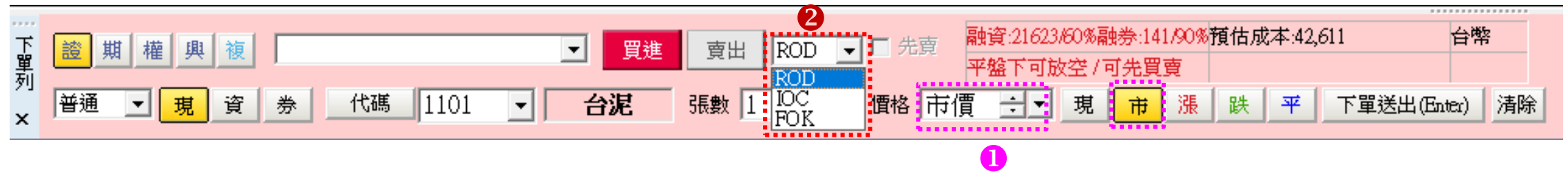

● 確認畫面新增:委託方式 / 委託時效

| 委託確 | 認 [下單]             |    |    |                                       |       |         | × |
|-----|--------------------|----|----|---------------------------------------|-------|---------|---|
|     | 證-                 |    |    |                                       |       | 第1筆/共1筆 | 1 |
| 買   | 2020/03/02<br>盤中委託 |    |    | 台泥(1101)                              |       |         |   |
| 谁   |                    | 普通 | 現股 | 1張                                    | 市價    | ROD     |   |
| ~=  | 訊息                 |    |    | · · · · · · · · · · · · · · · · · · · | ••••• |         |   |
|     |                    |    |    |                                       | 確定送出  | 取消      |   |

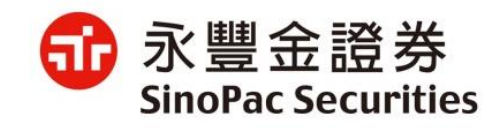

## 好神通逐筆交易-回報

- 證券新增委託條件欄位: ROD (當日有效) / IOC(立即成交否則取消)、FOK(全部成交否則取消)。
- 市價委託於委託價欄位顯示「市價」。

| 全部       | 帳號       | ▼ 全部交 | 易 ▼ 全部委託 | ▼ 個股查詢:             | 當日 | ▼ 査詢 : | 選取 ▽ 刪除選取委託 | [2020/03/02-12:09:3 | 4]   |     |    |    |        |        |         |      |
|----------|----------|-------|----------|---------------------|----|--------|-------------|---------------------|------|-----|----|----|--------|--------|---------|------|
| <b>V</b> | 動作       | 中長号虎  | 狀態       | 委託時間                | 盤別 | 買賣     | 股票名稱        | 委託價                 | 委託條件 | 委託量 | 取消 | 成交 | 委託書號   | 網路單號   | 來源別     | 詳細 ^ |
|          |          |       | 完全成交     | 2020/03/02 12:09:34 | 普通 | 現股買進   | 台泥(1101)    | 市價                  | FOK  | 1   | 0  | 1  | WA085  | 774100 | 好神通PLUS | 詳細   |
|          |          |       | 完全成交     | 2020/03/02 12:09:29 | 普通 | 現股買進   | 台泥(1101)    | 市價                  | IOC  | 1   | 0  | 1  | WA084  | 674100 | 好神通PLUS | 詳細   |
|          |          |       | 完全成交     | 2020/03/02 12:09:25 | 普通 | 現股買進   | 台泥(1101)    | 市價                  | ROD  | 1   | 0  | 1  | WA083  | 574100 | 好神通PLUS | 詳細   |
|          |          |       | 委託失敗     | 2020/03/02 12:09:21 | 普通 | 現股買進   | 台泥(1101)    | 40.00               | FOK  | 1   | 0  | 0  | 774099 | 774099 | 好神通PLUS | 詳細   |
|          |          |       | 委託失敗     | 2020/03/02 12:09:14 | 普通 | 現股買進   | 台泥(1101)    | 40.00               | IOC  | 1   | 0  | 0  | 674099 | 674099 | 好神通PLUS | 詳細   |
|          | 刪單 改量 改價 |       | 委託成功     | 2020/03/02 12:09:09 | 普通 | 現股買進   | 台泥(1101)    | 40.00               | ROD  | 1   | 0  | 0  | WA080  | 574099 | 好神通PLUS | 詳細   |

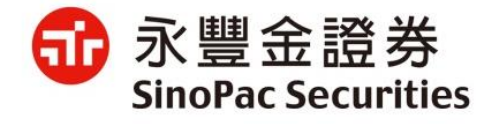

#### e快客逐筆交易\_下單/確認頁

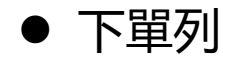

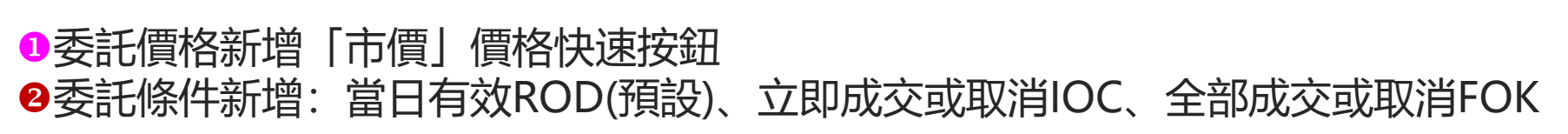

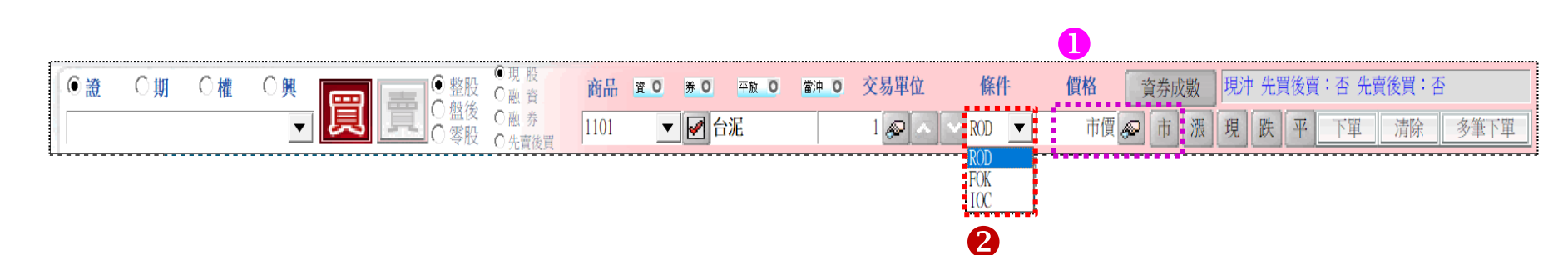

● 確認畫面:委託價格顯示市價 / 新增委託條件

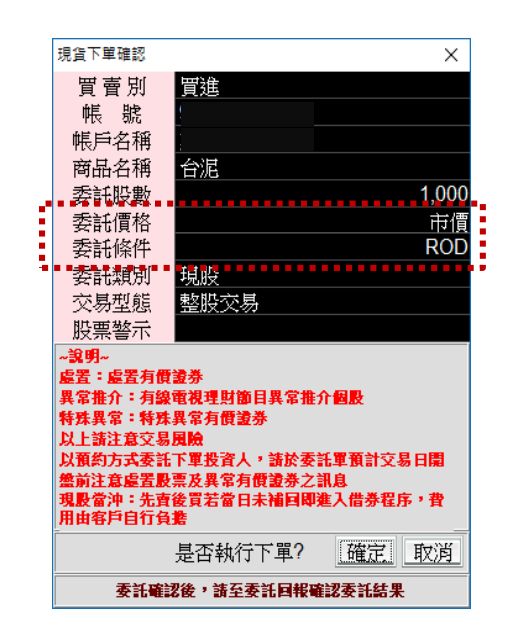

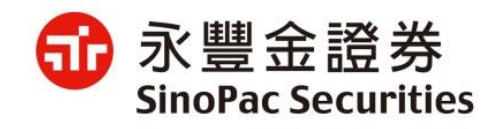

## e快客逐筆交易-回報

- 證券新增委託條件欄位: ROD (當日有效) / IOC(立即成交否則取消)、FOK(全部成交否則取消)。
- 市價委託於委託價欄位顯示「市價」。

| 2 | [05 | 510] i | 登券委託回報查討 | 间          |          |       |       |      |            |       |       |      |      | Ce   | 0 20  | × |
|---|-----|--------|----------|------------|----------|-------|-------|------|------------|-------|-------|------|------|------|-------|---|
| 屢 | 託回  | 報查     | 前可删改單質   | (1) 成交回報查詢 |          |       |       |      |            |       |       |      |      |      |       |   |
| 帳 | 虎   |        |          | 👤 委託制      | 「施」全部委託  | - 商品種 | 類全部 🚽 | □□代碼 | 1101 💽 🗹 🖳 | 台泥    |       | -    |      | 刪單   | 重新查詢  |   |
|   | 改   | 改      | 委託狀態     | 帳號         | 委託時間     | 委託種類  | 委託條件  | 買賣別  | 商品名稱       | 委託價   | 原委託股數 | 刪除股數 | 成交股數 | 剩餘股數 | 委託序號  | ^ |
|   |     |        | 完全成交     |            | 09:52:05 | 整股    | ROD   | 現買   | 1101(台泥)   | 40.00 | 1000  | 0    | 1000 | 0    | WA022 |   |
|   |     |        | 委託失敗     |            | 09:52:01 | 整股    | IOC   | 現買   | 1101(台泥)   | 40.00 | 1000  | 0    | 0    | 0    |       |   |
|   |     |        | 委託失敗     |            | 09:51:57 | 整股    | FOK   | 現買   | 1101(台泥)   | 40.00 | 1000  | 0    | 0    | 0    |       |   |
|   |     |        | 委託失敗     |            | 09:51:47 | 整股    | FOK   | 現買   | 1101(台泥)   | 市價    | 1000  | 0    | 0    | 0    |       |   |
|   |     |        | 委託失敗     |            | 09:51:42 | 整股    | IOC   | 現買   | 1101(台泥)   | 市價    | 1000  | 0    | 0    | 0    |       |   |
|   |     |        | 完全成交     |            | 09:51:36 | 整股    | ROD   | 現買   | 1101(台泥)   | 市價    | 1000  | 0    | 1000 | 0    | WA017 |   |

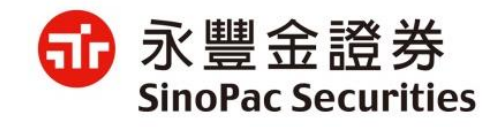

#### 新網路贏家逐筆交易\_下單/確認頁

#### ● 下單列

| ❶委託價格新增「市價」價格快速按鈕<br>❷委託條件新增:當日有效ROD(預設)、立即成交或取消IOC、全部成交或取消FOK   |     |
|------------------------------------------------------------------|-----|
| ▶ 永豐金證券網路贏家下單系統V.51.551.369-                                     | □ X |
| 査詢(Q) 帳務(B) 資訊(I) 設定(S) 登錄(L) 螢幕(W) 憑證管理(C) 說明(H)                |     |
| 委成錄條批保帳庫限銀公憑已未申交錄 [] • [] • [] • [] • [] • [] • [] • []          |     |
| 諸券 <mark>帳號                         現股買進       代號</mark> 1101 台泥 |     |
|                                                                  |     |
| 委託交易日期:民國109 年3 ▼月2 ▼日 查詢 單筆取消 刪單勾選) 改量 改價 全選 取消選取 預業反比          |     |

● 確認畫面新增: 顯示「市價」委託、委託時效條件(都顯示在價位)

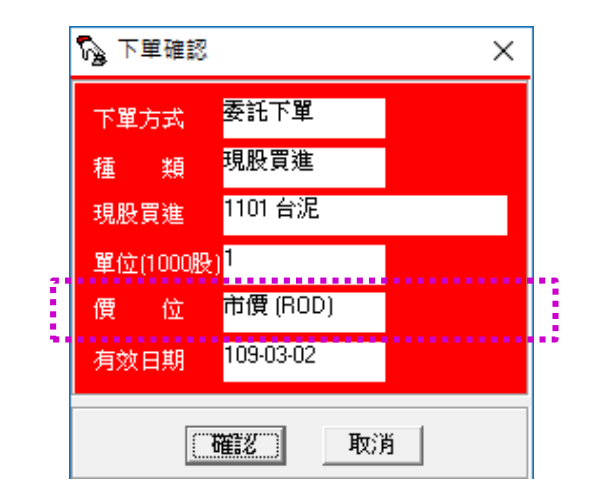

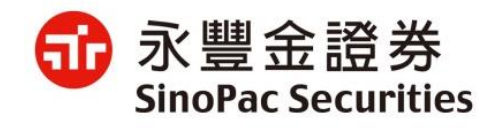

#### 新網路贏家逐筆交易-回報

- 證券新增委託條件欄位: ROD (當日有效) / IOC(立即成交否則取消)、FOK(全部成交否則取消)。
- 市價委託於委託價格欄位顯示「市價」。

| № 永豐金證券網路贏家下單系統V.51.551.369-                          |                 |                           |                                                                                                    |               |                |                            |            |        |  |  |
|-------------------------------------------------------|-----------------|---------------------------|----------------------------------------------------------------------------------------------------|---------------|----------------|----------------------------|------------|--------|--|--|
| 詢(Q) 帳務(B) 資訊(I) 設定(S) 登錄(L) 螢幕(W) 憑證管理(C) 說明(H)      |                 |                           |                                                                                                    |               |                |                            |            |        |  |  |
| 成 錄 條 批 保 帳 庫 限 銀 公 憑 已 末 申 文 結 □-13-19] ▼ ③ - □] ▼ ③ |                 |                           |                                                                                                    |               |                |                            |            |        |  |  |
| 證券 <mark>▼ 帳號 ▼</mark> 現股買進 ▼ 代號 2330 台積電             | i 🔽 1           | 單位(1000股) <mark>限價</mark> | Image: Contract of the second second se | D <b>▼</b> 下單 | 快速 批次 放        | 大 Top                      |            |        |  |  |
| _ (爱)无鲜杏治体改                                           |                 |                           |                                                                                                    |               |                |                            |            |        |  |  |
| ★記 (金) (金) (金) (金) (金) (金) (金) (金) (金) (金)            | 肖   刪單(勾選)   改量 | 改價 全選                     | 取消選取 預覽列                                                                                                    | £p            |                |                            |            |        |  |  |
|                                                       |                 |                           |                                                                                                    |               |                |                            |            |        |  |  |
| 成交回報 委託序號 股票名稱                                        | 委託價格 委託股數       | 除股數    成交股數               | ( 有效股數 委託種類                                                                                                    | 委託條件 下單       | 1日期 下單時間       | 委託狀態                       | 成交時間  有效日期 | 錯誤訊息 🔺 |  |  |
| □ ₩A048 2330 台積電                                      | 330 1000        | 0 0                       | ) 1000 現股買進                                                                                                    | ROD 109-      | 03-02 10:30:16 | 委託成功                       | 109-03-02  |        |  |  |
| 574084 2330 台積電                                       | 330 1000        | 1000 0                    | ) 0 現股買進                                                                                                    | IOC 109-      | 03-02 10:30:04 | 委託失敗(IOC. FOK 委託未能成交,委託失敗) | 109-03-02  |        |  |  |
| 774083 2330 台積電                                       | 330 1000        | 1000 0                    | ) 0 現股買進                                                                                                    | FOK 109-      | 03-02 10:29:53 | 委託失敗(IOC. FOK 委託未能成交,委託失敗) | 109-03-02  |        |  |  |
| 674083 2330 台積電                                       | 市價 1000         | 1000 0                    | ) 0 現股買進                                                                                                    | FOK 109-      | 03-02 10:29:41 | 委託失敗(IOC. FOK 委託未能成交,委託失敗) | 109-03-02  |        |  |  |
| 574083 2330 台積電                                       | 市價 1000         | 1000 0                    | ) 0 現股買進                                                                                                    | IOC 109-      | 03-02 10:29:31 | 委託失敗(IOC. FOK 委託未能成交,委託失敗) | 109-03-02  |        |  |  |
| □ ₩A043 2330 台積電                                      | 市價 1000         | 0 0                       | ) 1000 現股買進                                                                                                    | ROD 109-      | 03-02 10:29:20 | 委託成功                       | 109-03-02  |        |  |  |

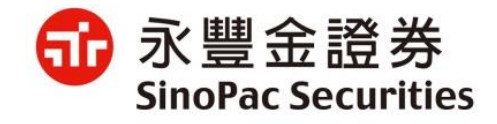

#### VIP閃電逐筆交易\_下單

#### ● 下單列

●委託價格新增「市價」價格快速按鈕
②委託條件新增:當日有效ROD(預設)、立即成交或取消IOC、全部成交或取消FOK

| 帳號   | 廖**    |     | 中     | 缴  | 交易別      | 價格       |       | 單位 (1000)        | F1 買進  |
|------|--------|-----|-------|----|----------|----------|-------|------------------|--------|
| 98 _ |        | - 7 | 商品 17 | 18 | 0現股 -    |          | ۹     | 1 <del>;</del> a | F10 清空 |
| 分公司  | 9A95   |     |       |    |          | 預估成本:0   |       | ROD 🚽 🗌 市價       | F12 西出 |
| 閃電   | ☑ 閃電連動 | 彈   | 整 零 定 | 2  | 平 7.66 济 | ▶ 8.42 跌 | 6.9 罗 | 7.56 2           | 112 史山 |

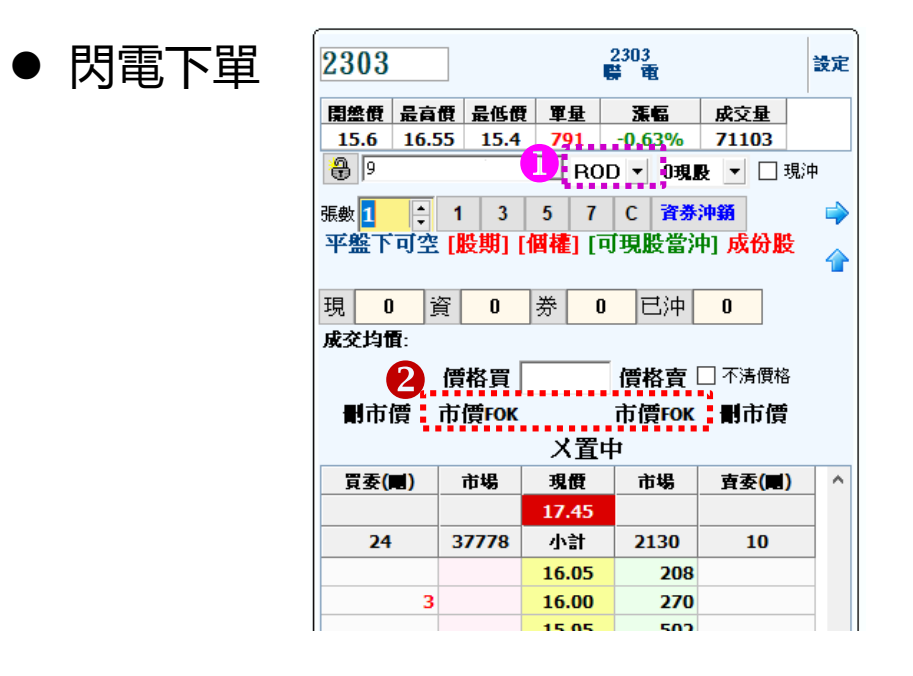

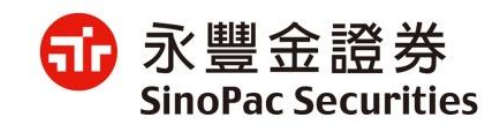

#### VIP閃電逐筆交易-回報

- 證券新增條件欄位: ROD (當日有效) / IOC(立即成交否則取消)、FOK(全部成交否則取消)。
- 市價委託於委託價欄位顯示「市價」。

| 證券 | 委託                  | ₽   | 鯯  | 委詞  | 毛 肩      | 存    | 自遺     | <b>医股</b> 1 | 暫存軍 | 條件   | 觸價下單  | 1  |        |      |       |     |     |       |       |
|----|---------------------|-----|----|-----|----------|------|--------|-------------|-----|------|-------|----|--------|------|-------|-----|-----|-------|-------|
| 全選 | LUC                 | 額示: | 全部 | F11 | <b>b</b> | COPY | F3     | 刪單 F4       | 改   | 價 F5 | 沖銷    | F6 | 改量     | F8 📔 | 明細 F2 |     |     |       |       |
| 帳號 | 號 〇 目前 ● 全部 🗹 🧱 🔲 🦞 |     |    |     |          |      |        | 代碼:         |     | 0 F  | 咬 〇 未 | 戓  | 〇 委託 〇 | )錯誤( | 2 全部  | ☑ 買 | ☑ 査 | ☑ 整 ☑ | 零 🗹 定 |
|    | 盤                   |     |    |     | 股票       | 代號   | にもである。 | 類           | 別   | 條件   | 買賣    |    | 委託價    | 原量   | 成交    | 均價  | 成交  | 取消    | 剰量    |
| 16 | 定                   |     |    |     | 1101     | 台    | 泥      | 0           | 睍股  | ROD  | 買     |    | 41.85  | 3    |       |     |     | 3     |       |
| 17 | 零                   |     |    |     | 1101     | 台    | 泥      | 0           | 睍股  | ROD  | 買     |    | 42.85  | 8    |       |     |     | 8     |       |
| 18 | 整                   | 刪   | 減  | 價   | 1101     | 台    | 泥      | 0           | 睍股  | ROD  | 買     |    | 42.85  | 4    |       |     |     |       | 4     |
| 19 | 整                   |     |    |     | 1301     | 台    | 塑      | 0           | 睍股  | ROD  | 買     |    | 92     | 4    |       |     |     | 4     |       |
| 20 | 整                   | 刪   | 減  | 價   | 1101     | 台    | 泥      | 0           | 睍股  | IOC  | 買     |    | 45.95  | 1    |       |     |     |       | 1     |
| 21 | 整                   | 刪   | 減  |     | 1101     | 台    | 泥      | 0           | 睍股  | ROD  | 買     |    | 市價     | 1    |       |     |     |       | 1     |
| 22 | 整                   |     |    |     | 1101     | 台    | 泥      | 0           | 睍股  | IOC  | 買     |    | 0      | 1    |       |     |     |       |       |
| 23 | 整                   | 刪   | 減  | 價   | 1101     | 台    | 泥      | 0           | 睍股  | ROD  | 買     |    | 42.85  | 1    |       |     |     |       | 1     |
| 24 | 整                   |     |    |     | 2303     | 聯    | 蕭      | 0           | 現股  | ROD  | 買     |    | 17.05  | 1    |       |     |     |       |       |

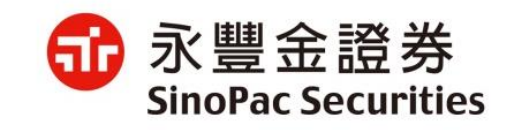

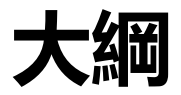

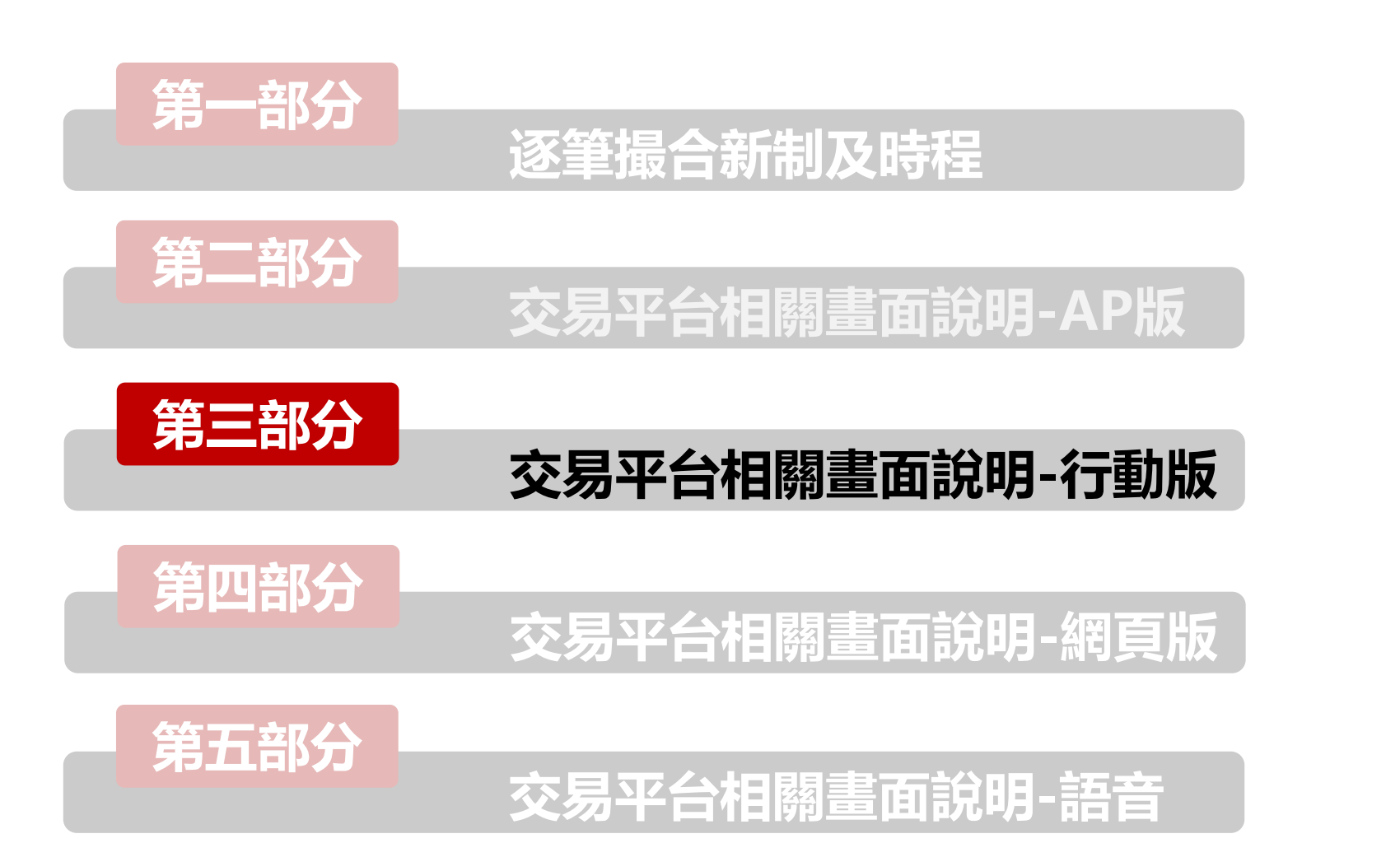

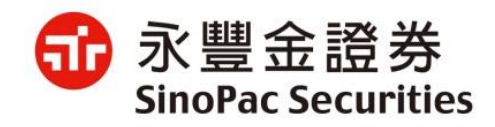

# 愛利得(iLeader)\_證券交易及委託查詢

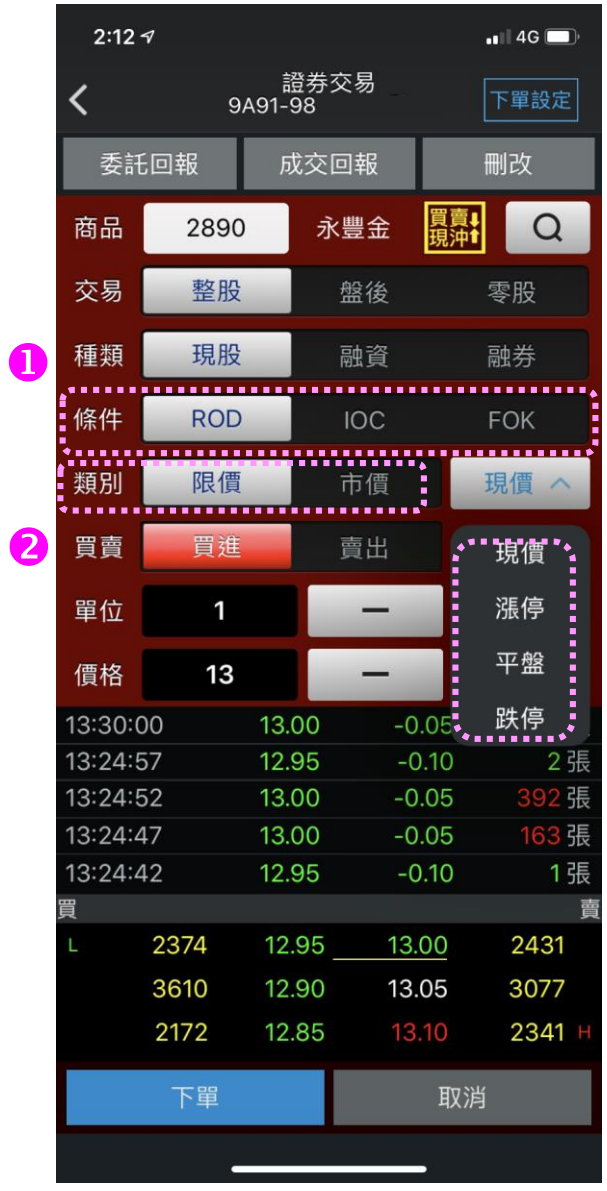

| 3:1 | 74                            |                                    |                  | 📲 4G 🔲      | 2:32 |             | •III 4G 🔲       |      |       |   |
|-----|-------------------------------|------------------------------------|------------------|-------------|------|-------------|-----------------|------|-------|---|
|     |                               | 永豐金擬<br>證券3                        | <b>真下單</b><br>∑易 | [           | <    | 9           | 證券-委討<br>A95-98 | £查詢  | 查詢條   | 件 |
|     | 9/                            | A95-98                             |                  | 下單設定        | 重新杳  | 詞           |                 |      |       |   |
| 品   | 289                           | 0 永                                | 豐金 買賣<br>現沖      | l Q         | 委託筆  | 動·14(百:     | 次 1/1)          | 4    |       |   |
| 易   | 整朋                            | ₿<br>2                             | 盤後               | 零股          | 功能   | 商品名稱        | 委託種類            | 委託時效 | 委託價格  | 委 |
| 類   | 現朋                            | ₽                                  | 融資               | 融券          |      | 1101<br>台泥  | 現股買進            | IOC  | 市價    | 1 |
| 作   |                               | 委託研                                | 鹤                |             |      | 2890<br>永豐金 | 現股買進            | IOC  | 市價    | 1 |
|     | 帳號:9A<br>商品:永                 | .95-98<br>豐金(2890                  | ) 3              |             | 刪改   | 2890<br>永豐金 | 現股買進            | ROD  | 11.70 | 3 |
| 1   | 委託:現<br>價格:市                  | 買<br>價                             |                  |             | 刪改   | 1101<br>台泥  | 零股買進            | ROD  | 37.65 |   |
|     | 條件:RC<br>數量:1單                | DD<br>單位(1單位                       | =1000股)          |             | 刪改   | 1101<br>台泥  | 現股買進            | ROD  | 定價    | 3 |
| 1   | <mark>現價:13</mark> .<br>委託價格已 | . <b>1</b><br>超過現價 10 <sup>6</sup> | %,是否執行?          | 5 張<br>1 張  |      | 1101<br>台泥  | 現股買進            | ROD  | 定價    | 3 |
| ľ   | 委託                            | 下單                                 | 取消               | 14          |      | 1101<br>台泥  | 零股買進            | ROD  | 42.85 |   |
|     | 2021<br>3948                  | 13.00<br>12.95                     | 13.20            | 526<br>235  |      | 1101<br>台泥  | 現股買進            | ROD  | 42.85 | 4 |
|     | 4397<br>3667                  | 12.90<br>12.85                     |                  | 1691<br>744 |      | 1301<br>台塑  | 現股買進            | ROD  | 92.00 | 4 |
| 14( | )53)                          |                                    |                  | (3910)      |      | 1101<br>台泥  | 現股買進            | IOC  | 45.95 | 1 |
|     | 下留                            |                                    | HV               | 出           |      | 1101<br>台泥  | 現股買進            | ROD  | 市價    | 1 |
|     | 1 40                          |                                    | 4//              | n           |      | -           |                 |      |       |   |
|     |                               |                                    |                  |             |      |             |                 |      |       |   |

- 1. 證券下單頁新增條件: ROD、IOC、FOK。
- 類別可選擇限價或市價,限 價取價可為現價、漲停、平 盤、跌停。
- 委託確認畫面於價格方面: 若在市價單的情形下,委託 價格會顯為「市價」。
- 4. 委託查詢頁新增: 顯示 ROD、IOC、FOK及委託價 格可顯示「市價」。

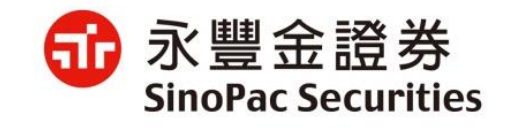

# 愛利得(iLeader)\_委託查詢刪改單新增「改價」功能

4G 🗖

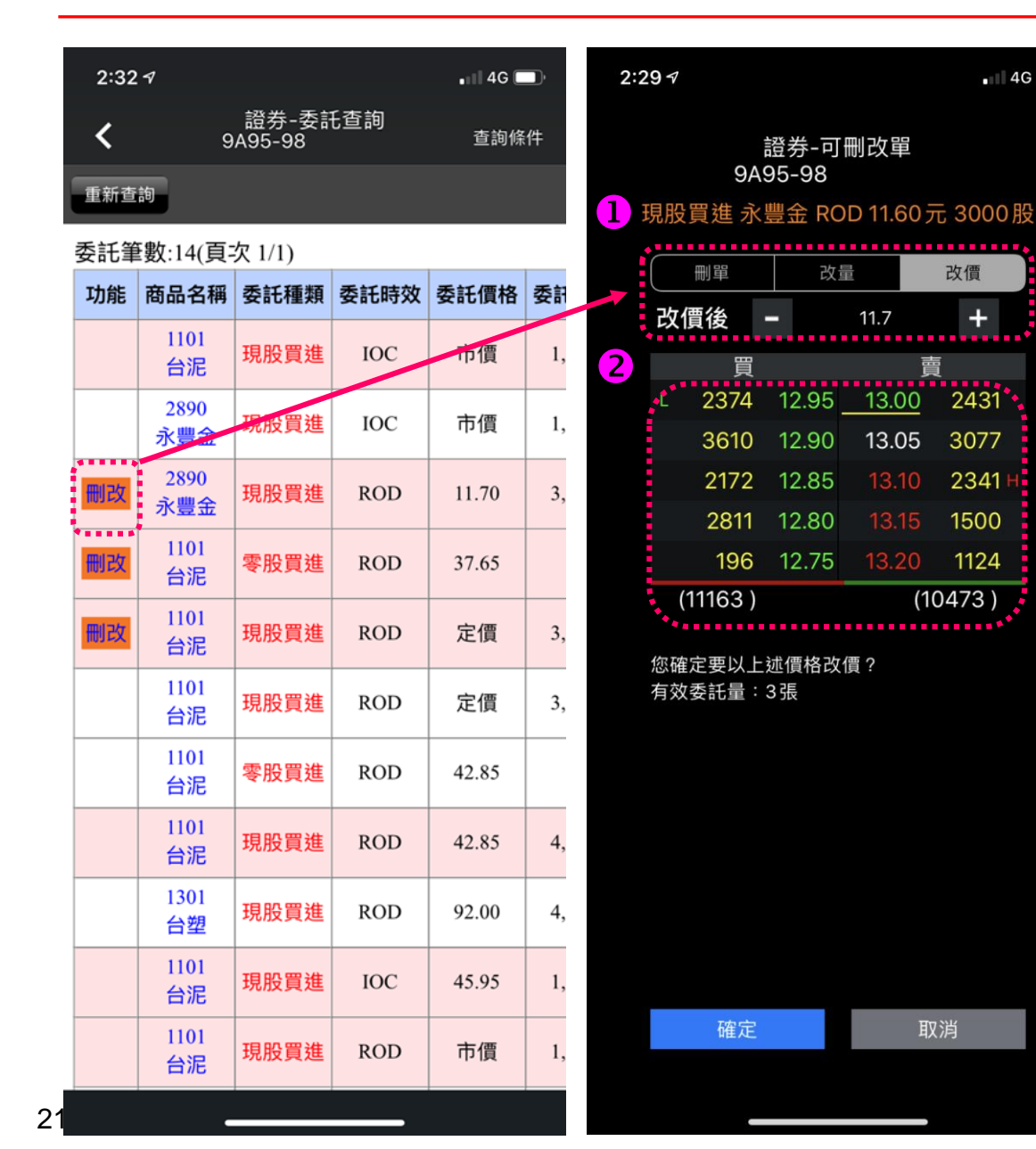

- 可刪改單新增「改價」功能。 \*只能限價改限價 \*改價後原委託時間會改為改價後時間
- 2. 下方新增揭示買賣五檔報價。

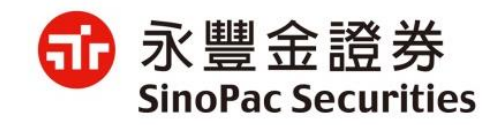

# 愛利得(iLeader)\_交易帳務功能選單前方圖示修改為數字編碼

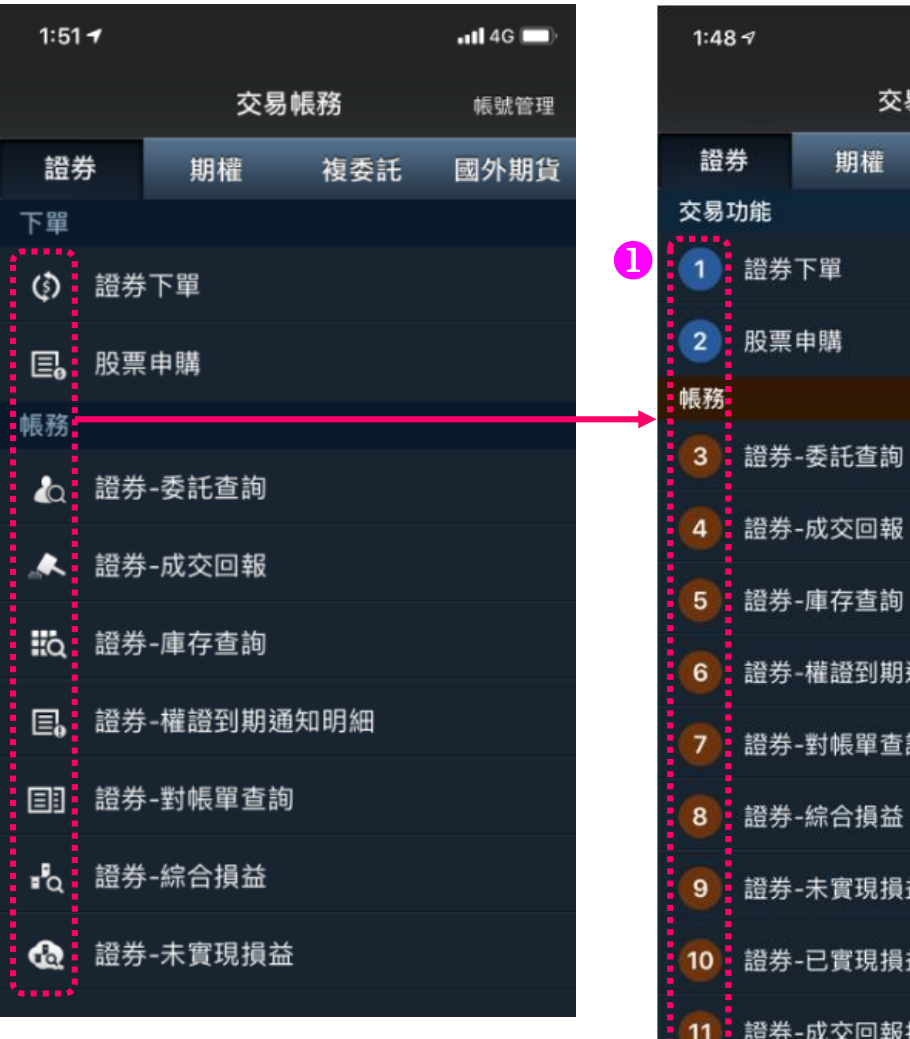

|   | 1:48       | }7            |      |     |        | .11        | 4G 🔲 |  |  |  |  |
|---|------------|---------------|------|-----|--------|------------|------|--|--|--|--|
|   |            |               |      | 交易帳 | ŋ      | 長號管理       |      |  |  |  |  |
|   | 證書         | 券             | 期檔   | È   | 國      | 國外期貨       |      |  |  |  |  |
|   | 交易         | 功能            |      |     |        |            |      |  |  |  |  |
| ) | 1          | 證券下單          |      |     |        |            |      |  |  |  |  |
|   | 2 股票申購     |               |      |     |        |            |      |  |  |  |  |
|   | 帳務         |               |      |     |        |            |      |  |  |  |  |
|   | 3          | 證券            | -委託查 | 詢   |        |            |      |  |  |  |  |
|   | 4          | 證券            | -成交回 | 報   |        |            |      |  |  |  |  |
|   | 5          | 證券            | -庫存查 | 詢   |        |            |      |  |  |  |  |
|   | 6          | 6 證券-權證到期通知明細 |      |     |        |            |      |  |  |  |  |
|   | 7          | 2 證券-對帳單查詢    |      |     |        |            |      |  |  |  |  |
|   | 8 證券-綜合損益  |               |      |     |        |            |      |  |  |  |  |
|   | 9 證券-未實現損益 |               |      |     |        |            |      |  |  |  |  |
|   | 10         | 10 證券-已實現損益   |      |     |        |            |      |  |  |  |  |
|   | 11         | 11 證券-成交回報損益  |      |     |        |            |      |  |  |  |  |
|   |            |               |      |     | 1 MR   | 8<br>Nim   | 交易結構 |  |  |  |  |
|   | ΪĘ         |               | 自這報價 | 調査を | 8 1982 | P(1)<br>報信 | 交易精研 |  |  |  |  |

#### 1. 交易帳務功能選單前方圖示修改為數字編碼。

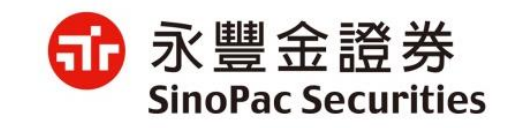

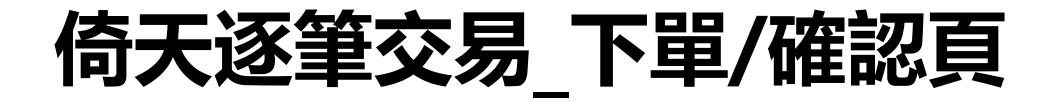

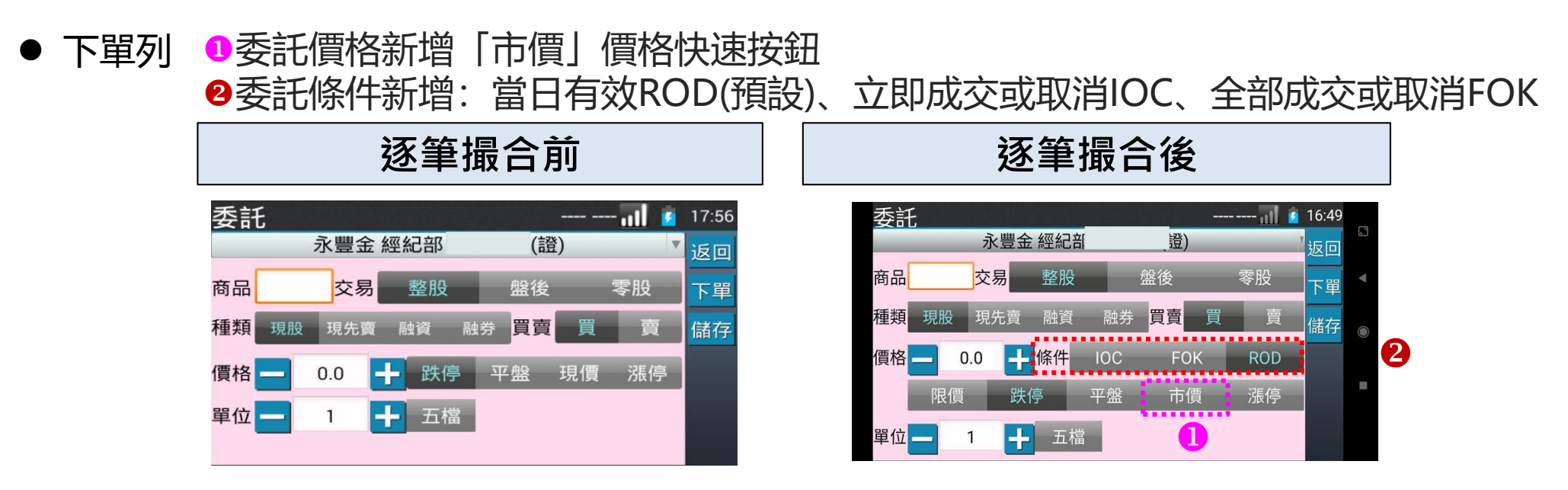

● 確認畫面新增: 條件 / 「市價」顯示在價格欄位

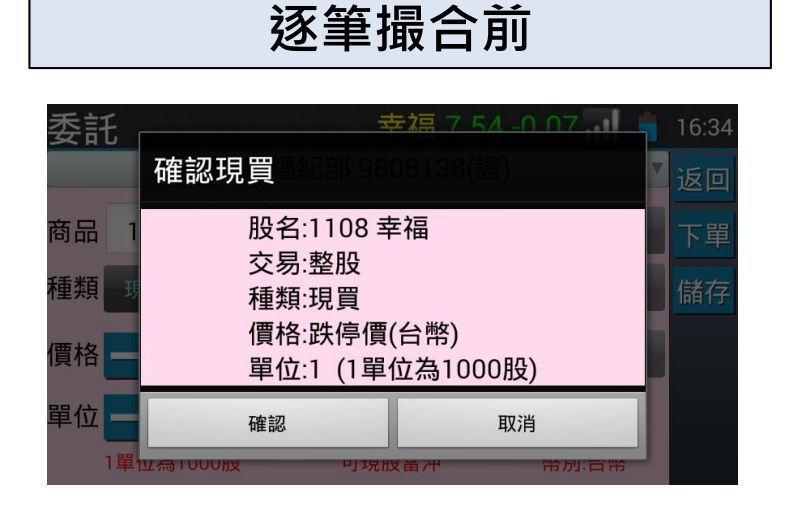

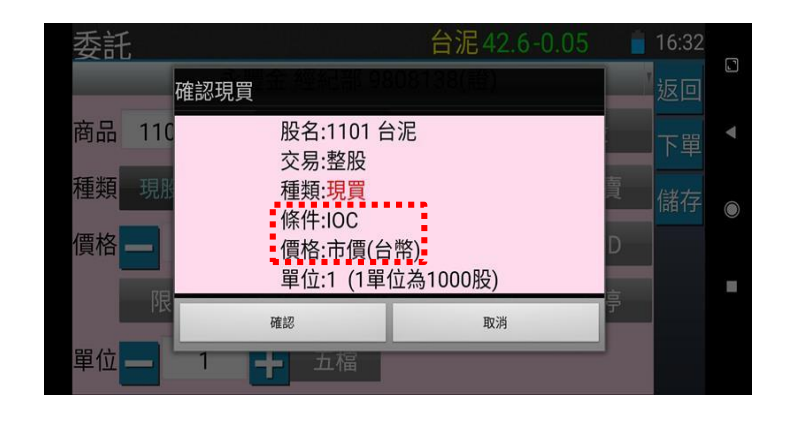

逐筆撮合後

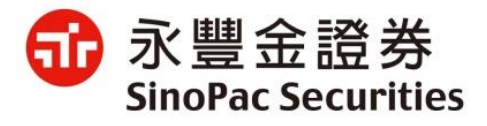

#### 倚天逐筆交易-回報

- 證券新增條件欄位: ROD (當日有效) / IOC(立即成交否則取消)、FOK(全部成交否則取消)。
- 市價委託於委託價格欄位顯示「市價」。

| 逐筆撮合前 |        |          |    |      |       |     |    |  |  |  |
|-------|--------|----------|----|------|-------|-----|----|--|--|--|
| 委託    | 普通/定盤  | ▼        | 委  | 託查詢  | 17:57 |     |    |  |  |  |
|       | 永豐金 經紀 | ,部 (證) 🔻 |    |      |       |     | 返回 |  |  |  |
| 功能    | 股名     | 種        | 重類 | 委託價權 | 洛     | 委託  | 本物 |  |  |  |
| 刪單    | 富味鄉    | 玗        | 買  | 11.  | .00   |     | 旦前 |  |  |  |
| 刪改    | 幸福     | 玗        | 見  | 跌停價  |       | ~~~ |    |  |  |  |
| 刪單    | 元大金    | 玗        | 買  | 19.  | 50    | -   |    |  |  |  |
|       |        |          |    |      |       |     |    |  |  |  |
|       |        |          |    |      |       |     |    |  |  |  |
|       |        |          |    |      |       |     |    |  |  |  |

| 逐筆撮合後 |              |              |     |                    |         |   |  |  |  |  |
|-------|--------------|--------------|-----|--------------------|---------|---|--|--|--|--|
| 委託    | 永豐金          | 普通/定盤<br>經紀部 | 委   | 托查詢 <mark>」</mark> | 🦸 16:50 |   |  |  |  |  |
| 功能    | 股名           | 種類           | 條件  | 委託價格               | 委       |   |  |  |  |  |
| 刪改    | 幸福           | 現買           | ROD | 跌停價                | 查詢      |   |  |  |  |  |
|       | 元大MSCI金<br>融 | 現買           | ROD | 跌停價                |         | ۲ |  |  |  |  |
|       | 幸福           | 定買           |     | 市價                 |         |   |  |  |  |  |
|       | 幸福           | 定資買          |     | 市價                 |         |   |  |  |  |  |
|       | 幸福           | 定買           |     | 市價                 |         |   |  |  |  |  |
| 6     | 土油           | 宁晋           |     | 古傳                 |         |   |  |  |  |  |

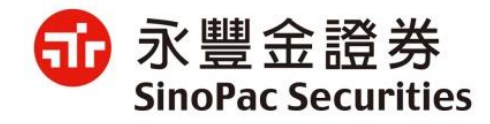

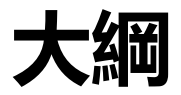

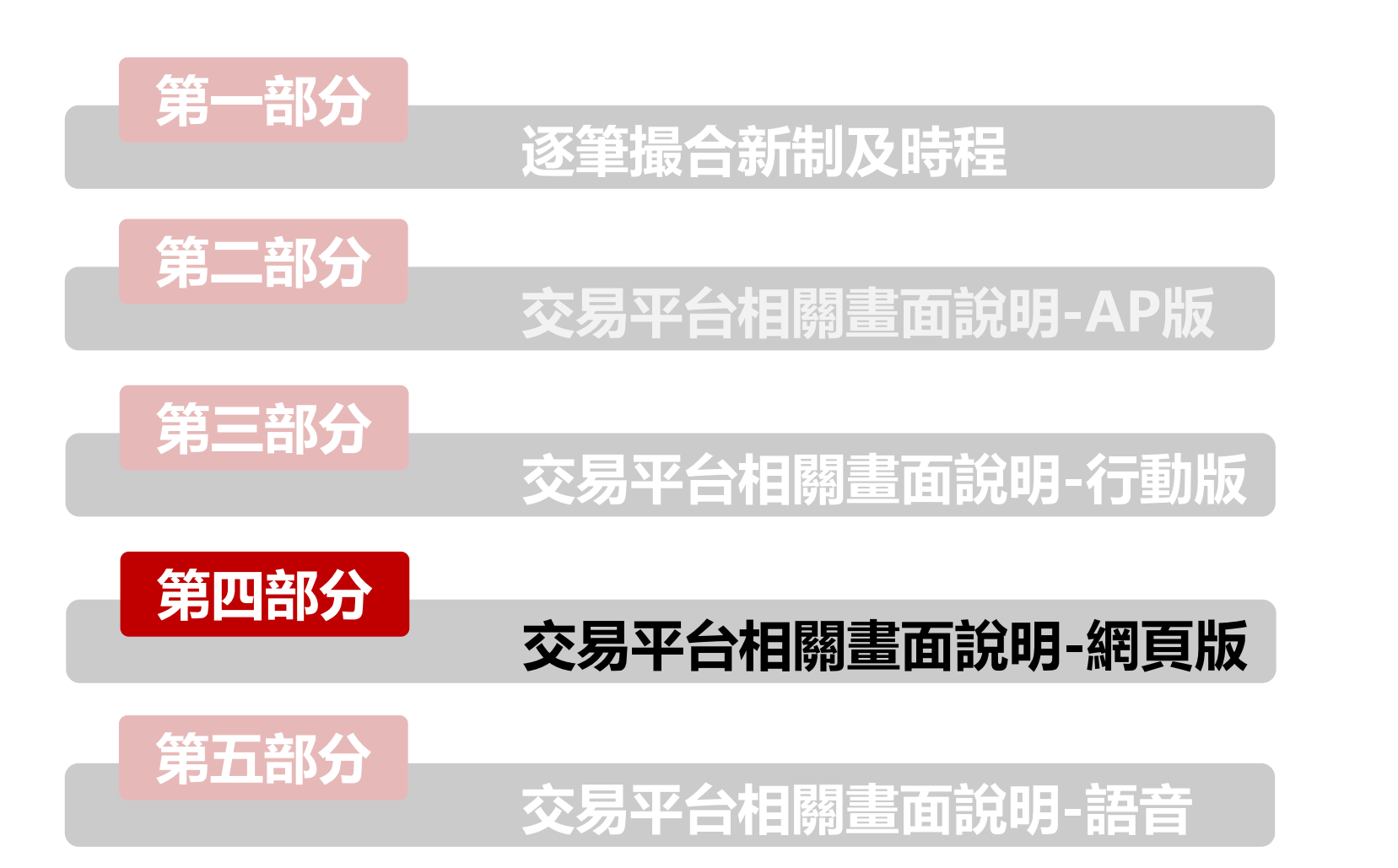

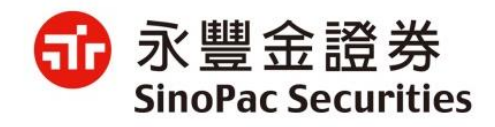

## 新理財網逐筆交易\_下單

- ①委託價格新增「市價」價格快速按鈕 下單盒 ❷委託條件新增:當日有效ROD(預設)、立即成交或取消IOC、全部成交或取消FOK 海外證券 期權 國內證券 2890 永豐金 Q, 盤下空:可/可先買賣 買進 賣出 整股 零股 盤後 資 券 ...... .... ROD IOC FOK 2 1 OK
  - 市價+ ..... 限前課跌平 單位 — 2 + (1單位1000股) 預估金額:--確認送出 738 13.05 13.1 781 4768 13 13.15 2359 1095 12.95 13.2 1423

13.25

381

12.9

● 嘉實行情H5下單列

2473

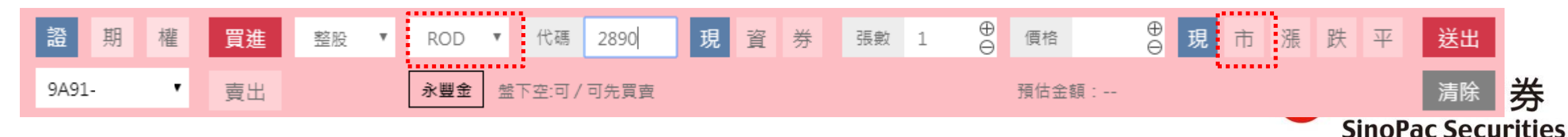

#### 新理財網逐筆交易\_確認頁

● 確認畫面新增: 條件 / 「市價」顯示在價格欄位

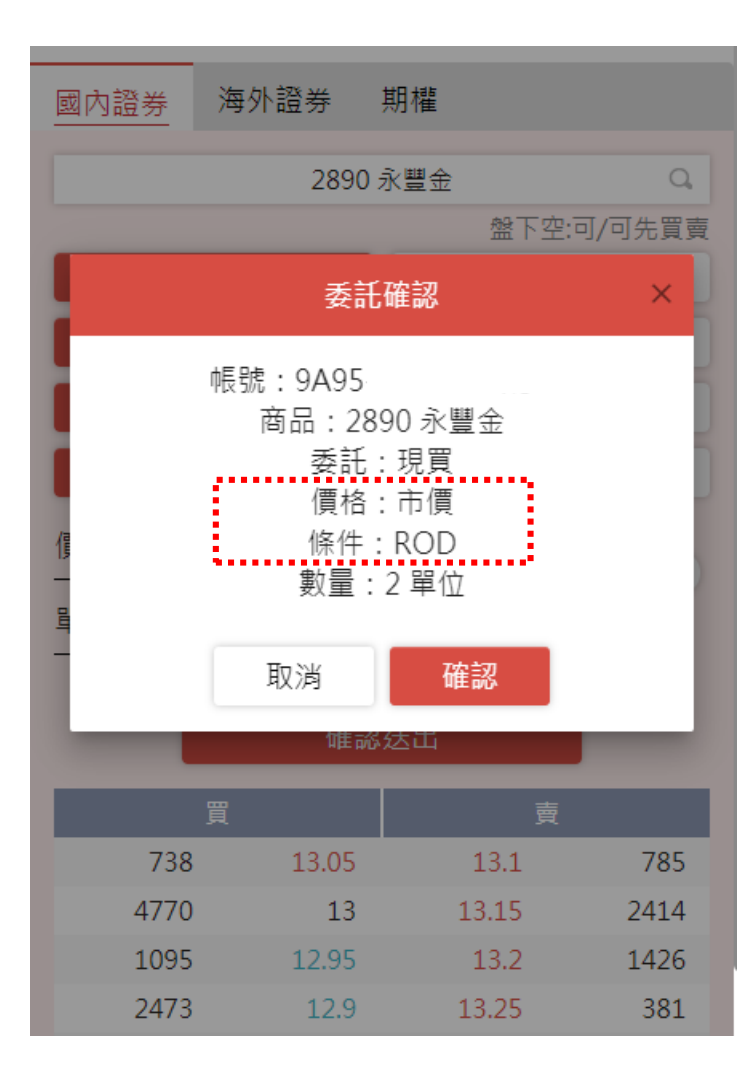

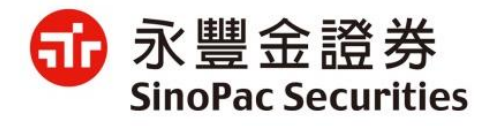

## 新理財網逐筆交易\_委託回報

- 委託單提供改價功能
- 證券新增條件欄位: ROD (當日有效) / IOC(立即成交否則取消)、FOK(全部成交否則取消)。
- 市價委託於委託價欄位顯示「市價」。

| 成委回    | 庫存  | 歷史   | 整戶維持率   | 對帳單 |     |      |       |     |     |       |       |       |
|--------|-----|------|---------|-----|-----|------|-------|-----|-----|-------|-------|-------|
| 全選     | £ [ | 刪單   |         |     | 2   | 8    |       |     |     | 請輸入股票 | 代碼 Q  | 更新    |
| 動作     | •   | 狀態   | 商品      | 買賣  | 條件  | 委託價  | 委託量   | 取消量 | 成交價 | 成交量   | 剩餘量   | 委託書號  |
| - E) C | 図個  | 委託成功 | 1102亞泥  | 現買  | ROD | 市價   | 1,000 | 0   | 0   | 0     | 1,000 | W0082 |
|        | 坆價  | 委託成功 | 1402遠東新 | 現買  | ROD | 28.1 | 2,000 | 0   | 0   | 0     | 2,000 | W0073 |
|        |     | 委託失敗 | 1402遠東新 | 資買  | ROD | 28.1 | 2,000 | 0   | 0   | 0     | 2,000 | W0000 |
|        |     | 委託失敗 | 1402遠東新 | 現買  | IOC | 35.0 | 2,000 | 0   | 0   | 0     | 2,000 | W0072 |
| - #1 C | 2   | 改量成功 | 2353宏碁  | 零買  | ROD | 16.3 | 999   | 605 | 0   | 0     | 394   | W0071 |

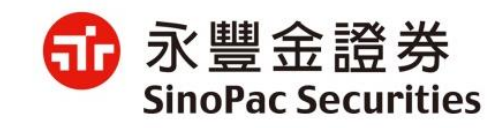

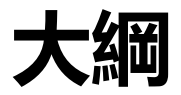

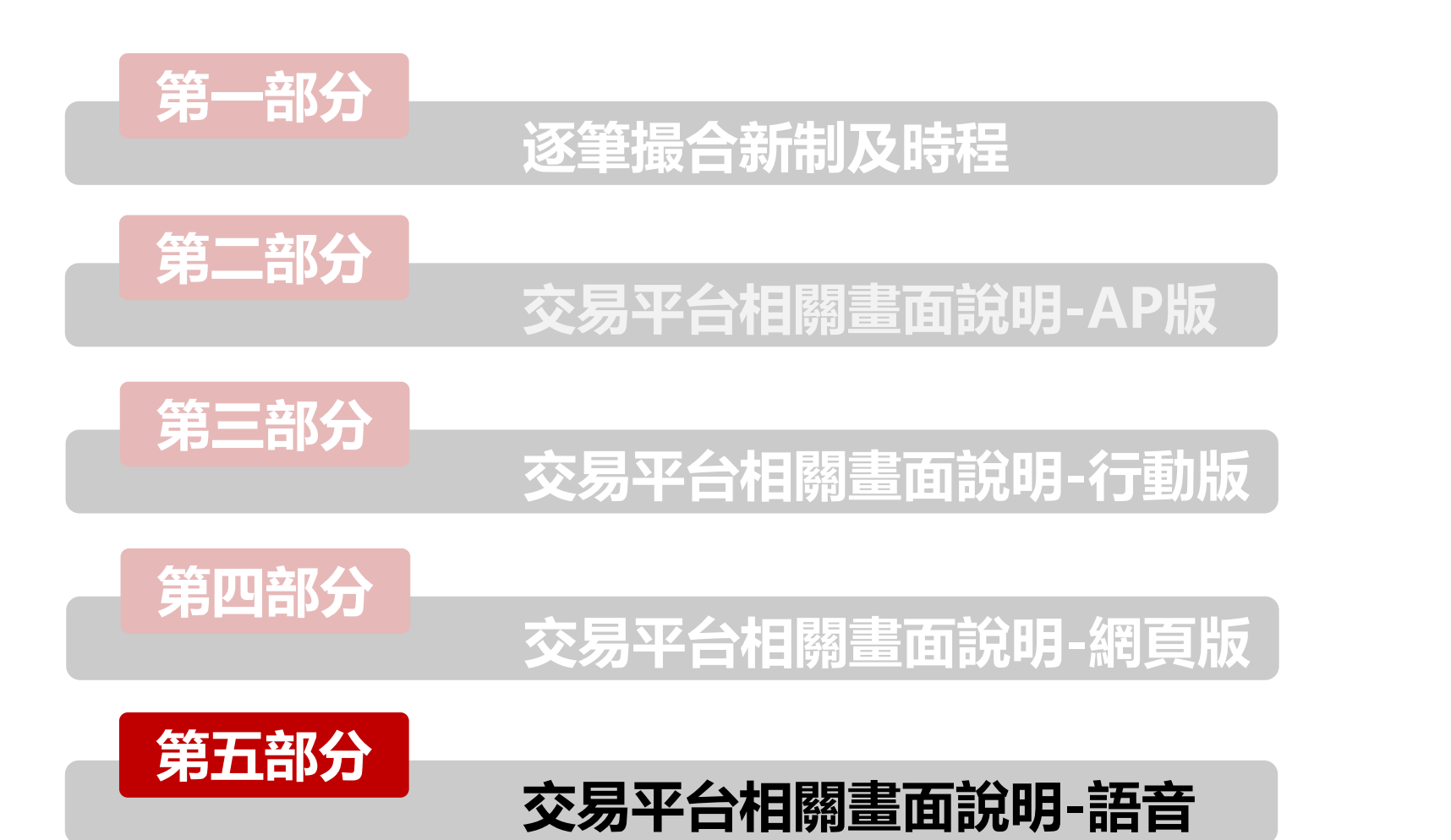

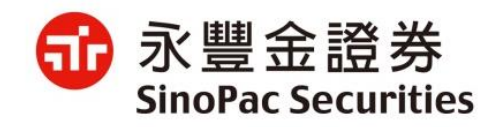

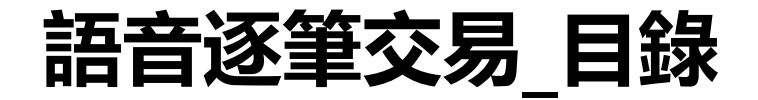

- 語音下單進線
- 委託下單請按【1】
- 取消改單請按【2】
- 帳務查詢請按【3】
- 快速下單請按【9】

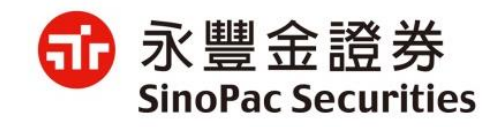

## 語音逐筆交易\_語音下單進線

• 撥打4058-1688或0800-095-899下單專線時,會首先聽到市價風險提醒:

市價委託之價格會隨市場報價在當日漲跌幅範圍內成交,具有一定之風險,請投資人注意!設定如有任何疑問煩請不吝告知,謝謝。

• 若投資人已清楚地了解上述提醒,可直接輸入身分證字號進行登入

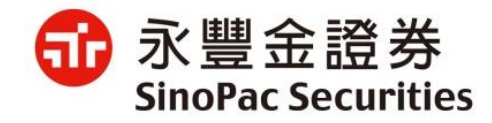

## 語音逐筆交易\_委託下單請按【1】

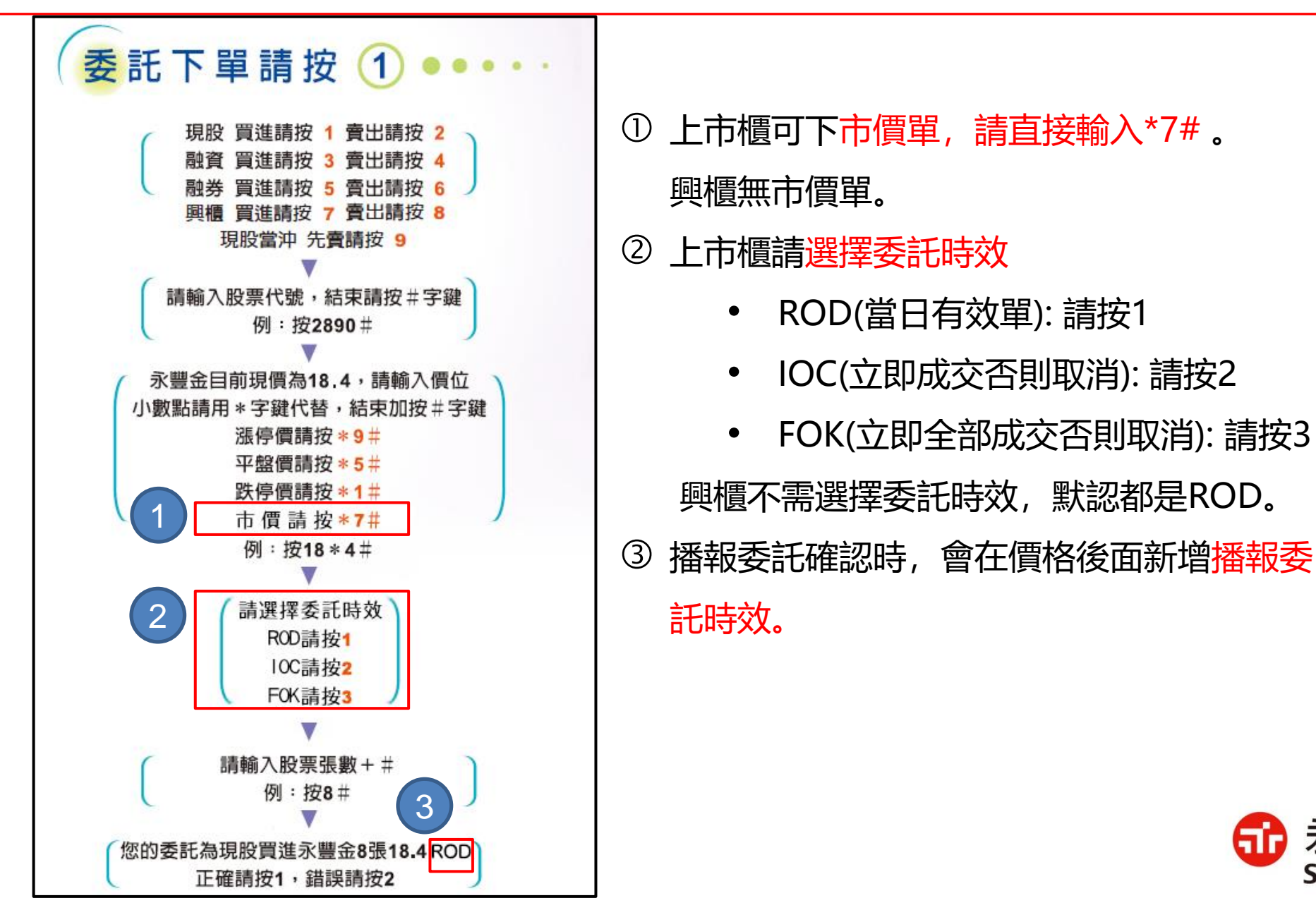

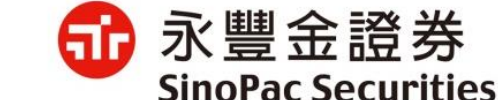

# 語音逐筆交易\_取消改單請按【2】

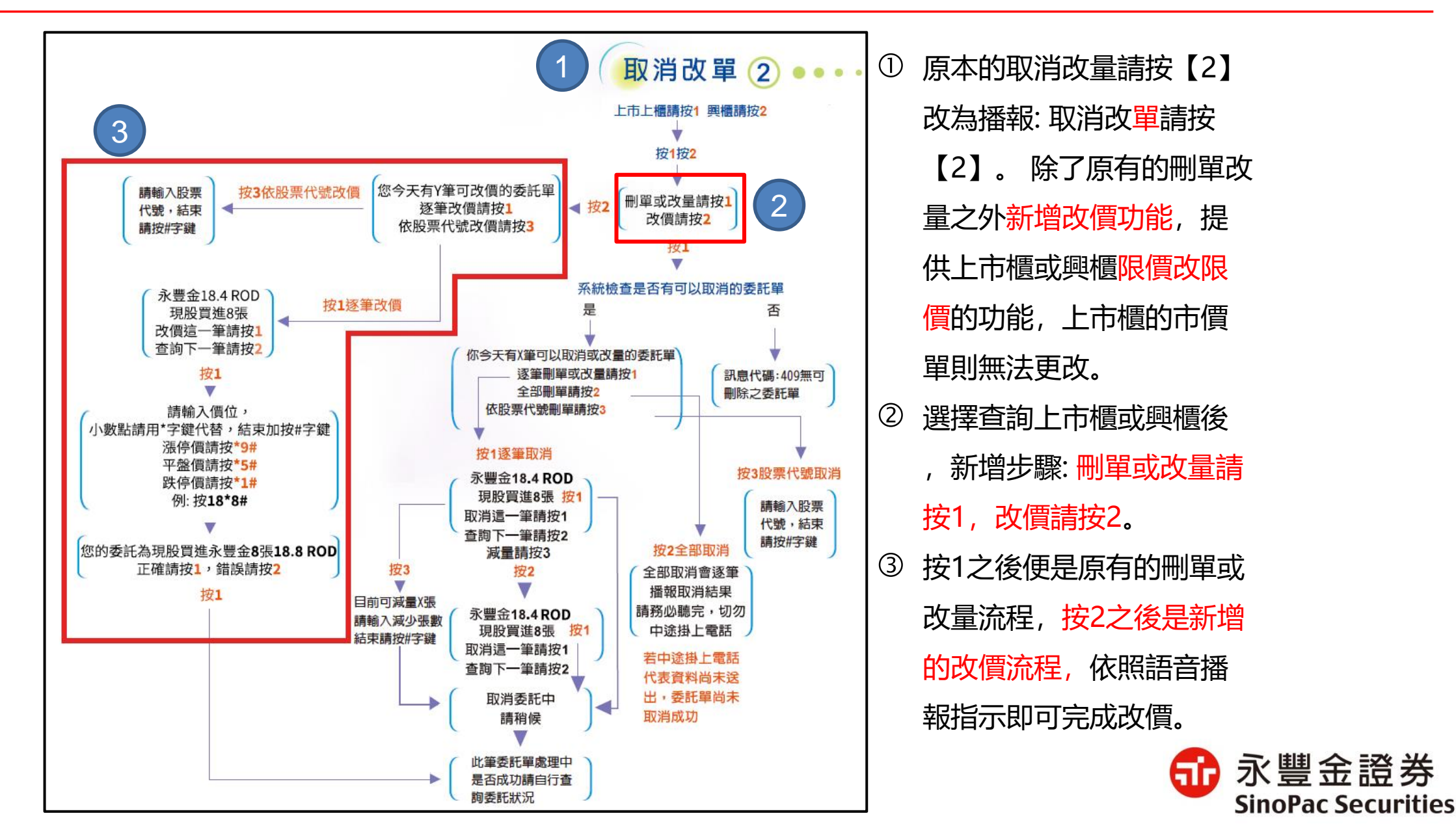

## 語音逐筆交易\_帳務查詢請按【3】

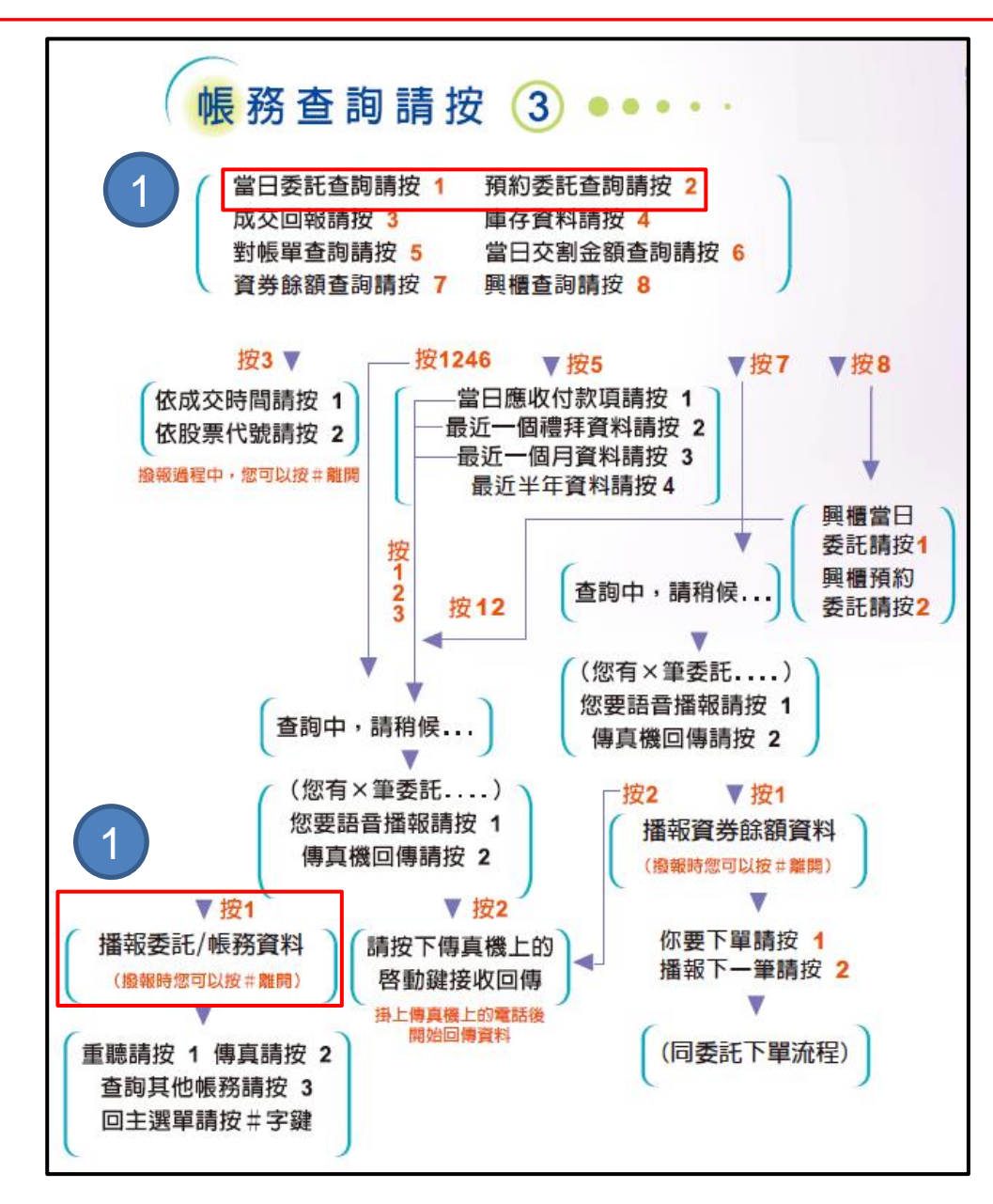

播報當日委託查詢、預約委託查詢
時,會在播報價格之後新增播報委
託時效,其餘流程均沒有改變。

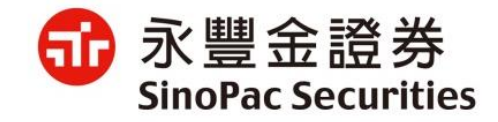

#### 語音逐筆交易\_快速下單請按【9】

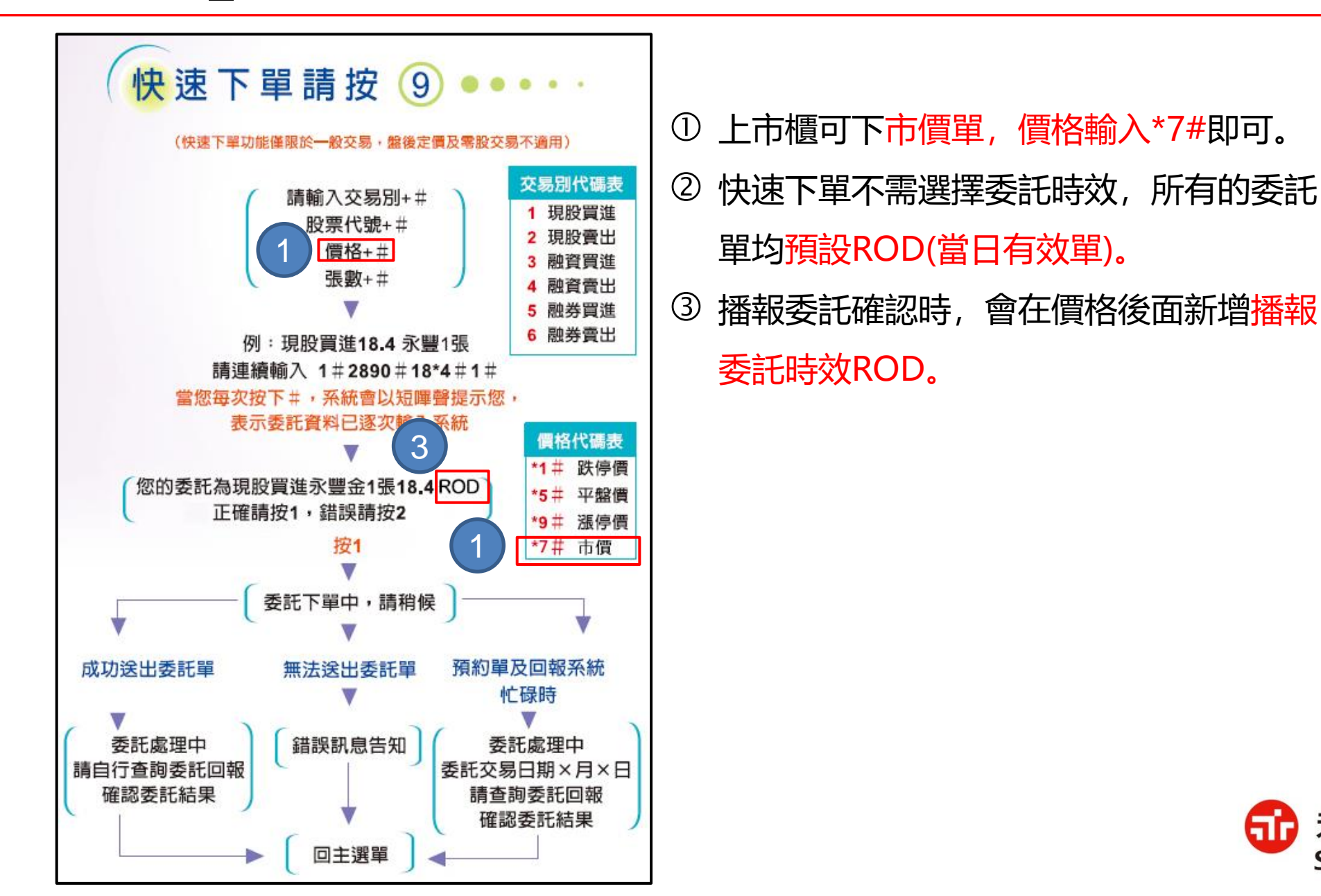

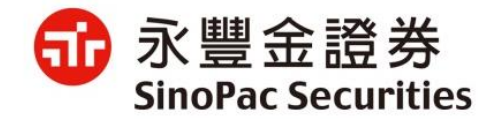

# Thank You.

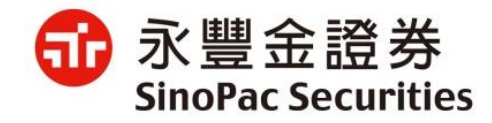